CurveBeam AI Limited

OssView Bone Fragility Software Manual- Austin Health Clinical Trial

Date of issue: 21/Aug/2024

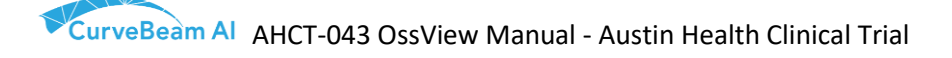

| Revision | Release Date | Change Description                                       |  |
|----------|--------------|----------------------------------------------------------|--|
| 1        | 08/Feb/2024  | Initial release                                          |  |
| 2        | 21/Aug/2024  | Following changes are made:                              |  |
|          |              | Analysis report snapshot is updated in section 5.2.4     |  |
|          |              | Document Naming updated to fit header space and be       |  |
|          |              | consistent; revision numbering updated to whole numbers. |  |
|          |              | Typographical errors corrected.                          |  |

#### **Revision History**

OssView<sup>™</sup> Bone Fragility Software is a trademark of CurveBeam AI Limited. SFS <sup>°</sup> is a registered trademark of CurveBeam AI Limited.

Level 10, 10 Queen Street, Melbourne, Victoria 3000. Australia <u>www.curvebeamai.com</u>

## Table of Contents

| 1.     | Glossary of Symbols4                                                       |
|--------|----------------------------------------------------------------------------|
| 2.     | Device Description                                                         |
| 2.1.   | Compatible Equipment5                                                      |
| 2.2.   | Intended Operational Environment5                                          |
| 2.3.   | Intended Use6                                                              |
| 2.4.   | Intended Patient Population6                                               |
| 2.5.   | Intended part of the body or type of tissue applied to or interacted with6 |
| 2.6.   | Intended Users6                                                            |
| 2.7.   | Warnings before Use7                                                       |
| 2.8.   | Cybersecurity Considerations7                                              |
| 2.9.   | Customer Support8                                                          |
| 3.     | Labelling Summary9                                                         |
| 4.     | Product Label                                                              |
| Syster | m Requirements                                                             |
| 4.1.   | Internet Connection and a browser12                                        |
| 4.2.   | Installation12                                                             |
| 4.3.   | Firewall12                                                                 |
| 4.4.   | Operational security options12                                             |
| 4.5.   | Decommission and disposal of OssView Bone Fragility Software               |
| 4.6.   | Viewing OssView Bone Fragility Software analysis report                    |
| 4.7.   | Image Requirements                                                         |

| 4.8. | Error Handling                                   | 13 |
|------|--------------------------------------------------|----|
| 5. 0 | OssView Bone Fraaility Software User Manual      |    |
| F 1  |                                                  | 14 |
| 5.1. |                                                  |    |
| 5.1. | .1. Introduction                                 |    |
| 5.1. | .2. Accessibility                                |    |
| 5.1. | .3. Information Security                         | 14 |
| 5.2. | OssView Bone Fragility Software Application      | 14 |
| 5.2. | .1. Account Creation                             | 14 |
| 5.2. | .2. Workflow                                     | 20 |
| 5.2. | .3. CT Scan Upload Workflow                      |    |
| 5.2. | .4. Report Release Workflow                      | 29 |
| 5.2. | .5. About                                        |    |
| 5.2. | .6. Interpretation of Structural Fragility Score | 34 |
| 5.3. | Algorithm Specifications                         |    |
| 5.3. | .1. Compartment Segmentation                     |    |
| 5.3. | .1.1. Image Binarization                         |    |
| 5.3. | .1.2. Radius Bone Contour Detection              |    |
| 5.3. | .1.3. Radius Bone Contour Optimization           |    |
| 5.3. | .1.4. Arm Generation and Analysis                | 41 |
| 5.3. | .1.5. Segmentation Refinement                    | 45 |
| 5.3. | .2. Index Calculation                            | 46 |
| 5.3. | .2.1. StrAx Porosity Score (SPS)                 | 46 |
| 5.3. | .2.2. StrAx Trabecular Score (STS)               | 46 |
| 5.3. | .2.3. Structural Fragility Score (SFS)           | 47 |

## 1. Glossary of Symbols

| Symbol | Symbol Title                                                                           | Description                                                                                                    |
|--------|----------------------------------------------------------------------------------------|----------------------------------------------------------------------------------------------------|
|        | Manufacturer                                                                           | Indicates the medical device manufacturer                                                                                                    |
|        | Country of<br>manufacture                                                              | Indicates the country of manufacture of the medical device. The date of manufacture of the medical device may be added adjacent to this symbol.                                                                                          |
| SN     | Serial Number                                                                          | Indicates the manufacturer's serial number so that a specific medical device can be identified.                                                                                                    |
|        | Caution                                                                                | Indicates the need for the user to consult the<br>instructions for use for important, cautionary<br>information such as warnings and precautions that<br>cannot, for a variety of reasons, be presented on the<br>medical device itself. |
| i      | Consult<br>instructions for<br>use<br>Consult<br>electronic<br>instructions for<br>use | Indicates the need for the user to consult the instructions for use.<br><b>Note:</b> The e-IFU indicator can be a manufacture's website URL (Annex A/A.15)                                                                               |
| MD     | Medical device                                                                         | Indicates the item is a medical device                                                                                                    |

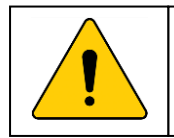

This box is present when a warning alerts the user to a potential risk that can affect the outcome of the OssView Bone Fragility Software results.

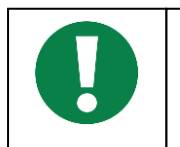

This box is present to provide general observations or information related to procedures, events or practices which are recommended or essential for a successful operation.

## 2. Device Description

The OssView Bone Fragility Software in the scope of this clinical trial will be used as an aid in the clinical assessment of fracture risk in women participating in the clinical trial.

The output of the software is a Structural Fragility Score (SFS). SFS is a measure of the bone microarchitecture for aiding in assessing fracture risk and monitoring the effect of treatments on patients across time. SFS is calculated from independent measurements of bone microarchitecture, specifically cortical porosity and trabecular density both extracted from a computed tomography (CT) image at the distal radius.

The OssView Bone Fragility Software is limited to use with the cleared Strax HR-pQCT system.

#### 2.1. Compatible Equipment

The OssView Bone Fragility Software is intended for use, and is compatible, with the Strax HR-pQCT (K170789) Computed Tomography (CT) machine only.

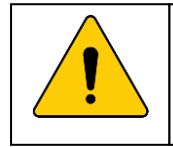

The participants in the Austin Health Clinical Trial shall be ambulatory, postmenopausal women who are 50 years of age and above only.

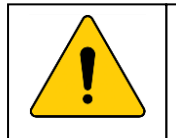

The analysis report obtained from the OssView during this clinical trial shall not be provided to the participant nor shall it be utilised as an aid for diagnosis by the healthcare professional.

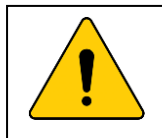

Please refer to the User Manual of the compatible CT Equipment - Strax HR-pQCT to ensure that the CT machine is calibrated before use.

#### 2.2. Intended Operational Environment

#### • Computer or laptop within the healthcare setting

The OssView Bone Fragility Software used by the principal investigator or sponsor of the clinical trial is used on a desktop or laptop computer. The sources of distractions present in the clinical trial environment, such as, surrounding people or noise, mobile phone, or other sources of distractions, can affect the user interaction with the device.

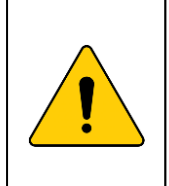

Bright light (natural or artificial) shining directly on the user's screen can affect the usage of OssView Bone Fragility Software. Therefore, it is the user's responsibility to use OssView Bone Fragility Software in an environment which has appropriate conditions including for lighting.

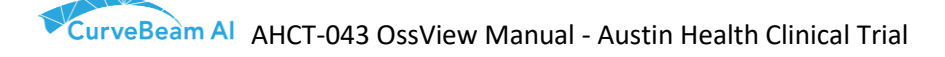

#### • Mobile devices

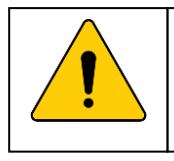

OssView Bone Fragility Software is **NOT** to be used on mobile devices.

#### 2.3. Intended Use

The OssView Bone Fragility Software in the scope of this clinical trial will be used as an aid in the clinical assessment of fracture risk in women participating in the clinical trial.

The output of the OssView Bone Fragility software is a Structural Fragility Score (SFS). SFS is a measure of the bone microarchitecture for aiding in assessing fracture risk and monitoring the effect of the treatments in patients across time. SFS is calculated with internal parameters of bone microarchitecture, specifically cortical porosity and trabecular bone density. These parameters are extracted from internal segmented bony structures in computed tomography (CT) image at the distal radius.

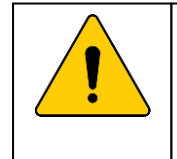

The OssView Bone Fragility Software does not diagnose disease or recommend treatment regimens for patients. It is used as a complement to BMD assessment (DXA) scans and clinical examination and is only intended to be used as an aid by a healthcare professional in determining fracture risk.

#### 2.4. Intended Patient Population

OssView Bone Fragility Software utilised in this clinical trial is intended for women ambulatory, post-menopausal women who are 55 years and older.

#### 2.5. Intended part of the body or type of tissue applied to or interacted with

OssView Bone Fragility Software is a standalone medical device software and does not interact with the participant physically.

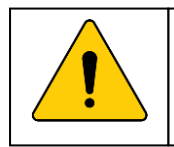

OssView Bone Fragility Software shall not be utilised to analyse scans with scanning areas other than the distal radius.

#### 2.6. Intended Users

The OssView Bone Fragility Software is intended to be used during the clinical trial by the clinical trial principal investigator(s) and the clinical trial sponsor team only. For these intended users, the Instructions for Use addresses any special skills, training or knowledge required to use the device as intended.

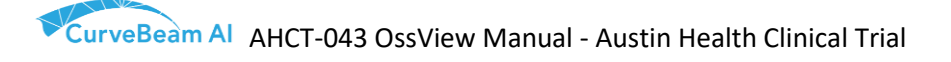

#### 2.7. Warnings before Use

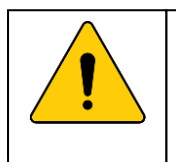

Before operating the software, all new users of OssView Bone Fragility Software are required to review this User Manual in its entirety. Minor revisions may be made by CurveBeam AI at any time and without prior notice.

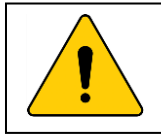

OssView Bone Fragility Software is compatible with CT images generated by Strax HR- pQCT (K170789) .

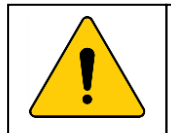

CurveBeam AI Limited warrants the provision of patient data via the online platform will be encrypted and decrypted through Amazon Web Services (AWS).

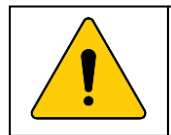

If any serious incident that has occurred in relation to OssView Bone Fragility Software, it should be reported to CurveBeam AI Limited.

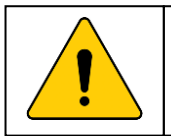

There shall not be movement artefact on the CT image generated.

## 2.8. Cybersecurity Considerations

Report

• Report potential cyber security issues. Users should report to CurveBeam AI Limited as soon as possible if the medical device appears to have been impacted by a cyber security issue.

Privacy

• Users should be aware of what content they share online, both in public and private forums, particularly relating to personal information.

Authentication

- Avoid reusing the same passphrase across different services, especially if they are registered under the same email address.
- Never share your passphrases with anyone.
- Be aware of your surroundings when using login details in public.
- This device/application should only be used by authorized or registered users.
- In the event the user account is no longer needed, the account should be deactivated.

Network

• Only use trusted connections or a Virtual Private Network (VPN) when accessing an account, as using public Wi-Fi without the use of a VPN increases the risk that your information could become compromised.

Suspicious messaging

 OssView communicates with the intended user via emails. Users should exercise caution and ensure that the email is trusted before acting on any information contained within it. If in doubt, contact the manufacturer or medical professional, don't use the details or any links in the suspicious message, use contact details that you trust.

Operating system and web browser update

• Regularly updating the computer operating system and Chrome web browser that you use to access the OssView is important because the most up-to-date software will generally be the most secure.

Antivirus and Firewall

- The cloud infrastructure that hosts the OssView website frontend and backend services have the firewall and antivirus software installed to protect against malware and malicious activity.
- Users shall have an antivirus software and firewall installed on the computer that is used to access the OssView. It is recommended that the antivirus software and firewall be set up for auto-updates, so that these are updated automatically, such that the latest version is available for use.

#### 2.9. Customer Support

When the user has questions or encounter errors, they can contact customer support:

Telephone+61 3 9620 0250Emailinfoau@curvebeamai.com

## 3. Labelling Summary

| Information                                                                                            | Description                                                                                                    |
|----------------------------------------------------------------------------------------------------|----------------------------------------------------------------------------------------------------|
| The measure and the units in which it is measured                                                      | The measure and is the bone microarchitecture of the participant's radius bone(wrist).                                                                                                    |
|                                                                                                    | The algorithm separates the cortical from the trabecular<br>compartment to calculate cortical porosity and loss of trabecular<br>bone. The algorithm achieves the separation by analysing both the<br>local and global intracortical structure to measure the concurrent<br>deterioration in cortical porosity and trabecular density relative to<br>their respective means in premenopausal women. SFS is calculated<br>by quantifying the absolute deterioration from young persons and<br>the deterioration of cortical relative to trabecular deterioration.<br>SFS is an index score. The predictive strength of the index is in its<br>ability to assess fracture risk through the concurrent measurement<br>of deterioration of both cortical and trabecular bone.<br>Refer to "5.3.2 Index Calculation" of IFU for more details. |
| Algorithm inputs, including any restrictions on input                                                  | The algorithm input is the HR-pQCT(high resolution peripheral quantitative computed tomography) scan of participant's radius                                                                                                    |
| data                                                                                                   | bone.                                                                                                    |
|                                                                                                    | The scan image needs to be acquired by Strax HR-pQCT (K170789) using the patient protocol. The image resolution is 0.08 mm * 0.08 mm *0.08 mm *0.08 mm.                                                                                                    |
|                                                                                                    | Refer to "5.3 Algorithm Specifications" of IFU for more details.                                                                                                    |
| Performance specification<br>(the sources of variability<br>affecting the quantitative                 | The major sources of variability affecting the quantitative imaging output: imaging density fluctuation and motion artefact.                                                                                                    |
| imaging output)                                                                                        | <ul> <li>But both sources are eliminated by following steps.</li> <li>The Quality Control (QC) phantom is scanned for monitoring the stability of imaging density. The QC phantom is scanned daily. If a deviation of more than 1% on the brightest phantom insert happens, repeat the QC scan. If the QC is out of range after 10 repeated scans, do not scan patients. Contact CurveBeam LLC.</li> <li>Motion artefact is due to the motion of patient's wrist during the scan. If there are motion artefacts, repeat the patient scan and ask patient to keep still during the scan.</li> </ul>                                                                                                    |
| Instructions for image<br>acceptance or quality<br>assurance activities to be<br>performed by the user | <ul> <li>The user should follow the Strax HR-pQCT user manual for image acquisition.</li> <li>The Strax HR-pQCT Quality Control (QC) phantom is scanned daily for monitoring the stability of imaging domains</li> </ul>                                                                                                    |

|                                                                                                    | <ul> <li>Repeat the patient scan if there are motion artefacts.</li> </ul>                                                                                                    |
|----------------------------------------------------------------------------------------------------|----------------------------------------------------------------------------------------------------|
| Qualifications and training<br>needed for a user to be<br>within the device's<br>intended user population | OssView Bone Fragility Software is only to be used by or under the supervision of the clinical trial principal investigator(s) and sponsor team, who have completed training on the use of the software.                       |
| Reference database                                                                                        | A SFS score ≥ 70, identifies women with severe microarchitectural deterioration while women with minimal microarchitectural deterioration have a SFS <70.<br>The risk cut-off was established from a reference database of 324 |
|                                                                                                    | healthy ambulant premenopausal white women aged 20 – 40 years old in Melbourne, Australia.                                                                                                    |

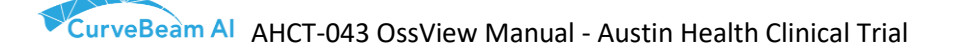

## 4. Product Label

The product label for OssView Bone Fragility Software.

#### **OssView Bone Fragility Software**

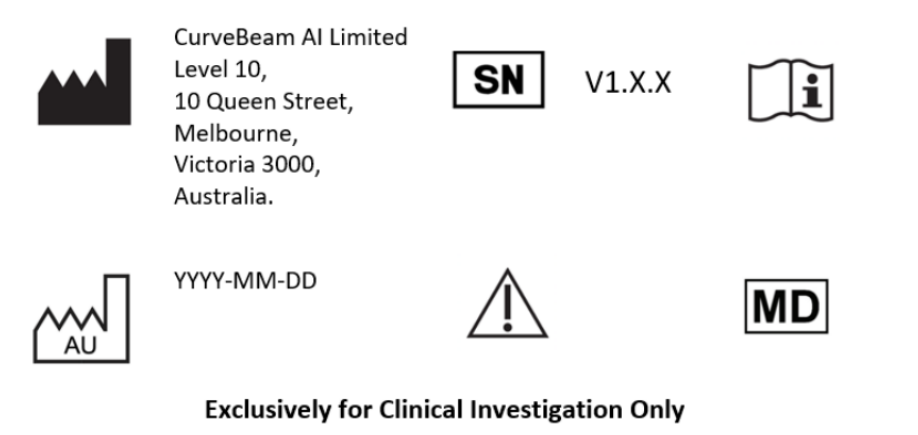

LBL-002 Rev: 10 Jan 24

V1.X.X indicates the version of the software, where X.X stands for minor version.patch indicator.

YYYY-MM-DD will be replaced by the date of manufacture/release of the software.

## System Requirements

#### 4.1. Internet Connection and a browser

OssView Bone Fragility Software requires an internet connection and a browser to be accessed.

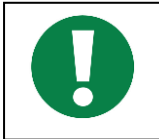

OssView Bone Fragility Software can be accessed via a browser. The following browsers are recommended as they have been validated: Google Chrome version 83 or newer

#### **Chrome browser on Windows**

To use Chrome browser on Windows, the user will need:

#### Windows 10 or later

An Intel Pentium 4 processor or later that's SSE3 capable

#### Chrome browser on Mac

To use Chrome browser on Mac, the user will need: macOS 11 or later

#### Chrome browser on Linux

To use Chrome browser on Linux, the user will need:

64-bit Ubuntu 20.04+, Debian 11+, openSUSE 15.4+, or Fedora Linux 36+ An Intel Pentium 4 processor or later that's SSE3 capable

#### 4.2. Installation

OssView Bone Fragility Software does not require installation by the user, only a supported browser is required.

#### 4.3. Firewall

If the internet access of the user is behind a firewall, the OssView Bone Fragility Software domain will have to be whitelisted.

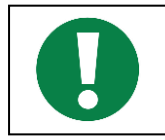

If the user cannot access the OssView Bone Fragility Software (e.g., firewall on user's device or network) the user will need to contact CurveBeam AI Limited.

#### 4.4. Operational security options

There are no operational security options to be set at installation time.

4.5. Decommission and disposal of OssView Bone Fragility Software

For safe decommission and disposal of your data, please contact CurveBeam AI Limited.

#### 4.6. Viewing OssView Bone Fragility Software analysis report

When the CT images have finished uploading to the OssView Bone Fragility Software and analysis is completed, OssView Bone Fragility Software will generate an analysis report of the Structural Fragility Score (SFS).

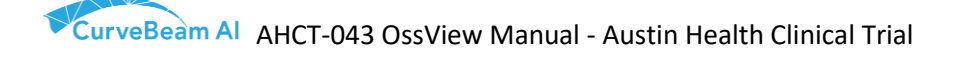

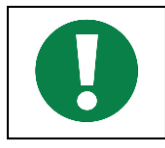

For viewing OssView Bone Fragility Software analysis reports, the user can use any PDF viewer installed on the user's device.

#### 4.7. Image Requirements

OssView Bone Fragility Software is compatible with CT images generated by Strax HR-pQCT (K170789).

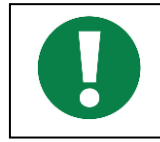

OssView Bone Fragility Software supports DICOM image data, with a spatial resolution between 100-120 microns. No other type of imaging is supported.

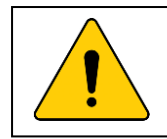

There shall not be movement artefact on the CT image generated.

#### 4.8. Error Handling

In cases where the user encounters errors with accessing OssView Bone Fragility Software, consult the following list and follow the error resolution guidelines;

| temporarily.                                                                                  |    |
|-----------------------------------------------------------------------------------------------|----|
| The user needs to close the tab/browser and re-open OssView Bor                               | ne |
| <b>Resolution</b> Fragility Software. If the error persists, the user should contact CurveBea | m  |
| AI Limited.                                                                                   |    |

| Error type | The user is unable to access OssView Bone Fragility Software. |
|------------|---------------------------------------------------------------|
| Resolution | The user should contact CurveBeam AI Limited.                 |

## 5. OssView Bone Fragility Software User Manual

#### 5.1. General Aspects

#### 5.1.1. Introduction

All users of OssView Bone Fragility Software are required to review this User Manual in its entirety. Experienced users can use this user manual to consult the sections they require. Improvements and changes to this user manual necessitated by typographical errors, inaccuracies of current information, or improvements to programs/equipment may be made by CurveBeam Al Limited at any time and without prior notice. This manual is published by CurveBeam Al Limited without any warranty.

#### 5.1.2. Accessibility

The following items can be scaled using zoom options of the browser and/or PDF viewer:

- OssView Bone Fragility Software application
- OssView Bone Fragility Software analysis report
- Product Label
- Instructions for Use

#### 5.1.3. Information Security

CurveBeam AI Limited warrants that the provision of image data via the online platform will occur via an encrypted connection and that this transfer will meet the highest safety standards. All the data kept in the object storage and the database are encrypted. All data transmission within the cloud infrastructure are protected through the private connection using VPC (virtual private cloud) endpoints. All other data transmissions are encrypted via the HTTPS protocol. The HTTPS protocol is secured by the SSL certificate.

#### 5.2. OssView Bone Fragility Software Application

#### 5.2.1. Account Creation Organization (Clinics/Hospital/Radiology Center) Operator Adminstrator Physician Manage organization Receive referral letter account Submit referral letter to a Submit referral letter to a Scan patient Create and manage Receive analysis report scan cente scan center Doctor and Radiologist Receive analysis report Release analysis report user accounts to doctor Manage associated machines

#### Fig. 1: Organization and Users

To use OssView Bone Fragility Software, physician, staff, and operator user accounts need to be created.

Staff user is a special user that is created to assist physicians with patient management. The staff user from the same physician location can add, edit, look, and search patients. They can also submit referrals on behalf of the physicians.

The relationship chart of user accounts is shown in Fig. 1. Physician, staff, and operator user accounts are created and managed under an organization. An organization could be a clinic, hospital, or scanning centre. The administrator user account is the managing account of the organization. The administrator user registers an organization through the OssView Bone Fragility Software's web system and then creates physician, staff, and operator user accounts. The organization registration and user account creation are demonstrated with the screenshots as follows:

1. Go to <u>https://www.ossview.com</u>, fill out the registration form to register an organization. The administrator user completes the registration form. The user information (name, email, mobile) is the administrator user's information.

Please note, as explained above, this form is only for organization and organization administrator user registration. Physician, staff, or operator user accounts need to be created by the administrator user under an organization.

| Strax or<br>Corp                                                           |   |                                              |  |  |  |
|----------------------------------------------------------------------------|---|----------------------------------------------|--|--|--|
| Register to Straximages<br>Create an account to use the powerful StrAx 1.0 |   |                                              |  |  |  |
| Organisation Name                                                          |   | Business Name                                |  |  |  |
| PO Number                                                                  |   | Unit / House / Office No (max 20 characters) |  |  |  |
| Mr                                                                         | ~ | Street Address (max 50 characters)           |  |  |  |
| First Name                                                                 |   | Suburb (max 20 characters)                   |  |  |  |
| Last Name                                                                  |   | City/Town (max 20 characters)                |  |  |  |
| Email                                                                      |   | State (max 20 characters)                    |  |  |  |
| Mobile                                                                     |   | Australia 🗸                                  |  |  |  |
| Landline                                                                   |   | Postcode (max 10 characters)                 |  |  |  |
| Fax                                                                        |   |                                              |  |  |  |
| I have read and accepted the terms and conditions                          |   |                                              |  |  |  |
| Register Cancel                                                            |   |                                              |  |  |  |
| Already have an account?                                                   |   |                                              |  |  |  |
| Login                                                                      |   |                                              |  |  |  |

- 2. CurveBeam AI validates and approves the registration. Once the registration is approved, the organization is registered, and the administrator user account of the organization is created in the OssView Bone Fragility Software's system.
- 3. Once the registration is approved, CurveBeam AI sends a confirmation email with the login password to the email address supplied on the registration form. The administrator user goes to <a href="https://www.ossview.com/#/login">https://www.ossview.com/#/login</a> and uses the email address and password to log in.

4. After the organization is registered, CurveBeam AI will add one or more CT scanners to the organization account according to the contract between CurveBeam AI and the organization. After the machine is added, the administrator user can see the 'Machine' tab in the module-navigation panel on the left which when clicked on goes to the Machine's page.

|                                             | =                    |                   |                     |                    |            |                 |                |                   | 0+ Log ou |
|---------------------------------------------|----------------------|-------------------|---------------------|--------------------|------------|-----------------|----------------|-------------------|-----------|
| Mr Test Root -<br>Administrator<br>Test Org | Machines             |                   |                     |                    |            |                 |                |                   |           |
| Lef Development                             | Home / List          |                   |                     |                    |            |                 |                |                   |           |
| 2 Dashboard                                 |                      |                   |                     |                    |            |                 |                |                   |           |
| Lat. Analysis Request                       | Machines             |                   |                     |                    |            |                 |                |                   |           |
| 🖼 Images                                    |                      |                   |                     |                    |            |                 |                |                   |           |
| O Locations                                 | Filter by Manufactur | er Y Apply Filter |                     |                    |            |                 | + Add Filter + |                   |           |
| 🗲 Machine                                   | Overslation          | ×                 |                     | Control Monthern V | Carbon V   | distant times v |                | Diversion Charles | ~         |
| Patients                                    | organisation         | Manufacturer      | Model               | serial number      | Status     | Valid           | Valid          | NotAvailable      | *         |
| Project                                     | Test Org             | StraxCorp         | Org 1 ACQ Strax Mac | ACQ1               | Online     |                 |                |                   |           |
| = Beferrale                                 | Test Org             | StraxCorp         | Org 1 ACQ Strax Mac | ACQ2               | Online     | Valle           |                | Valid             |           |
|                                             | Test Org             | StraxCorp         | Org 1 ACQ Strax Mac | ACQ3               | Online     |                 | Valid          | Valid             |           |
| Report                                      | Test Org             | StraxCorp         | Org 1 ACQ Strax Mac | ACQ4               | Online     | Expired         | Expired        | Valid             |           |
| 曾 User                                      | Test Org             | StraxCorp         | Org 1 ACQ Strax Mac | ACQ5               | Offline    | Valid           | Valid          | Valid             |           |
| • Account Settings <                        | 4                    |                   |                     |                    |            |                 |                |                   |           |
|                                             |                      |                   |                     | Previous           | 1 2 3 Next |                 |                |                   |           |
|                                             |                      |                   |                     |                    |            |                 |                |                   |           |
|                                             |                      |                   |                     |                    |            |                 |                |                   |           |
|                                             |                      |                   |                     |                    |            |                 |                |                   |           |
|                                             |                      |                   |                     |                    |            |                 |                |                   |           |
|                                             |                      |                   |                     |                    |            |                 |                |                   |           |
|                                             |                      |                   |                     |                    |            |                 |                |                   |           |
|                                             |                      |                   |                     |                    |            |                 |                |                   |           |

5. Once the administrator user logs in, the user can change the password in the 'Account Setting/Security' module. The administrator user clicks the 'Account Settings' menu tab on the module-navigation panel on the left, then clicks the 'Security' tab to go to the 'Change password' page.

| Mr Ali Ghasem-Zadeh -                                                           |                            |                  | (# Log out                   |
|---------------------------------------------------------------------------------|----------------------------|------------------|------------------------------|
| Root User<br>Austin Health University of<br>Melbourne<br>User Manual Compleint? | Profile<br>Home / Security |                  |                              |
| 🗠 Dashboard                                                                     |                            |                  |                              |
| ial Analysis Request                                                            | Change Password            |                  |                              |
| 🖬 Images                                                                        | Current Password*:         | Current Password |                              |
| Locations                                                                       | New Password*:             | New Password     |                              |
| ₣ Machine                                                                       | Confirm New Password*:     | Confirm Password |                              |
| Patients                                                                        |                            |                  |                              |
| I Project                                                                       |                            |                  | Change Password Clear Fields |
| Referrals                                                                       |                            |                  |                              |
| 🖿 Report                                                                        |                            |                  |                              |
| 👹 User                                                                          |                            |                  |                              |
| • Account Settings v                                                            |                            |                  |                              |
| 📥 Profile                                                                       |                            |                  |                              |
| A Security                                                                      |                            |                  |                              |
|                                                                                 |                            |                  |                              |

6. The administrator user of the organization creates a physician, staff, or operator user account in the 'User' module. The administrator user clicks the 'User' tab on the module-navigation panel on the left, then clicks the 'Add User' button on the right of the web page to go to the 'User' page.

| Mr Test Root -<br>Administrator<br>Test Org<br>User Manual Complaint? | E User                     |             |                    |                 | ⊕ Log out<br>Add User |  |  |
|-----------------------------------------------------------------------|----------------------------|-------------|--------------------|-----------------|-----------------------|--|--|
| 🗠 Dashboard                                                           | Home / Ust                 |             |                    |                 |                       |  |  |
| 🕍 Analysis Request 🖾 Images                                           | Filter by First Name X Acc | ly Filter   |                    | + Add           | Filter +              |  |  |
| Locations                                                             | First Name                 | Last Name 🗸 | User Type          | Email           | Status                |  |  |
| 🗲 Machine                                                             | Staff                      | dar         | Staff              | staff@test.com  | Activated             |  |  |
| Patients                                                              | Test                       | Doctor      | Research Physician | doctor@test.com | Activated             |  |  |
| Project                                                               | Test                       | Centre      | Research Operator  | centre@test.com | Activated             |  |  |
| Referrals                                                             | 4                          |             |                    |                 | >                     |  |  |
| Report                                                                |                            |             |                    |                 |                       |  |  |
| 🖶 User                                                                |                            |             |                    |                 |                       |  |  |
| Account Settings <                                                    |                            |             |                    | L.              |                       |  |  |

7. The administrator user fills out the form on the 'Add User' page to create a physician, staff, or operator user account. The administrator user selects 'Physician', 'Staff' or 'Operator' in the 'User role' drop-down menu to create a physician, staff, or operator account; fills out the email address of the physician, staff, or operator in the textbox of 'Email'; fills out or generates an initial password in the text box of 'Password' for the physician, staff, or operator user.

| Mr Test Root -                     |                          |                   | lie Log out                |
|------------------------------------|--------------------------|-------------------|----------------------------|
| Test Org<br>User Manual Compleivt? | User                     |                   |                            |
|                                    |                          |                   |                            |
|                                    | Title*                   | Mr v              |                            |
|                                    |                          |                   |                            |
|                                    | Fint name*               |                   |                            |
|                                    |                          |                   |                            |
|                                    | Last name*               |                   |                            |
|                                    | liner Balat              |                   |                            |
|                                    |                          | Physician         |                            |
|                                    | Research User            | Operator<br>Staff |                            |
|                                    |                          |                   |                            |
|                                    | Location*                | v                 |                            |
|                                    |                          |                   |                            |
|                                    | Email*                   |                   |                            |
|                                    | Lauffine                 |                   |                            |
|                                    | Lindine                  |                   |                            |
|                                    | Mobile*                  |                   |                            |
|                                    |                          |                   |                            |
|                                    | Fax                      |                   |                            |
|                                    | Password*                |                   | Generate parswerd          |
|                                    |                          |                   |                            |
|                                    | Confirm Password*        |                   |                            |
|                                    |                          |                   |                            |
|                                    |                          |                   | Cancel Add user            |
|                                    |                          |                   |                            |
|                                    | Strancorp Pty Ltd © 2017 |                   | 2020.0.2.282 - Integration |

8. After completing the form, the administrator user clicks the 'Add user' button at the bottom left of the page. The 'Add user' form is submitted, and the user account is created. The physician, staff or operator receives an automated email from CurveBeam AI with the login credential.

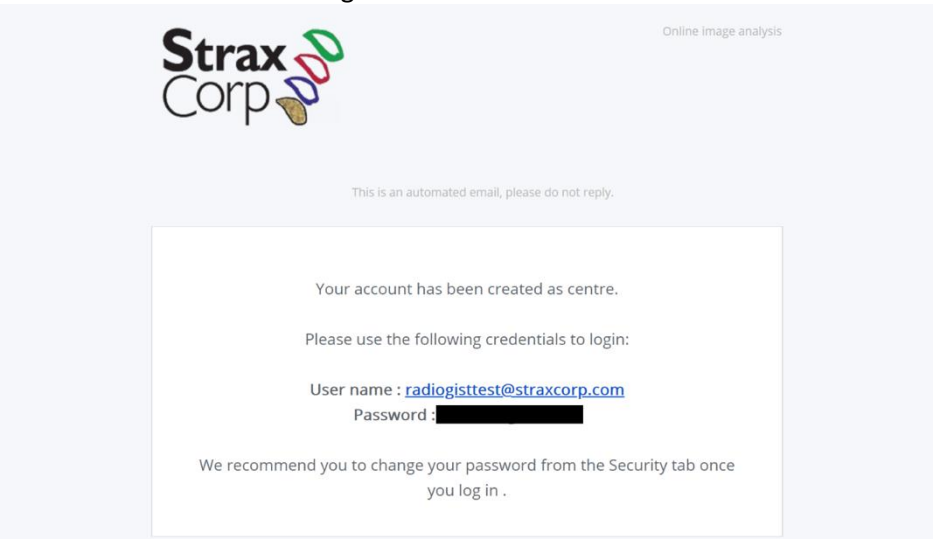

9. The physician, staff or operator goes to <u>https://www.ossview.com</u> and logs into the account using the account credentials in the email. After the initial login, the user can change the password in the 'Account Setting/Security' module.

|                            | 0 1                    |                  | 0. |                              |
|----------------------------|------------------------|------------------|----|------------------------------|
| Mr Test Doctor - Physician | =                      |                  |    | @ Log out                    |
| User Manual Complaint?     | Profile                |                  |    |                              |
| 🛃 Dashboard                | Home / security        |                  |    |                              |
| 🖬 Images                   | Change Password        |                  |    |                              |
| Patients                   | change rassitora       |                  |    |                              |
| Referrals                  | Current Password*:     | Current Password |    |                              |
| Report                     | New Password*:         | New Password     |    |                              |
| Ell Submit Referral        | Confirm New Password*: | Confirm Password |    |                              |
| E Project                  |                        |                  |    | Change Password Clear Fields |
| Account Settings ~         |                        |                  |    |                              |
| 📥 Profile                  |                        |                  |    |                              |
| Security                   |                        |                  |    |                              |
|                            |                        |                  |    |                              |
|                            |                        |                  |    |                              |
|                            |                        |                  |    |                              |
|                            |                        |                  |    |                              |
|                            |                        |                  |    |                              |
|                            |                        |                  |    |                              |
|                            |                        |                  |    |                              |
|                            |                        |                  |    |                              |
|                            |                        |                  |    |                              |
|                            |                        |                  |    |                              |

10. Once an operator user account is created, the administrator user needs to add the operator user to the machine. The administrator user clicks the 'Machine' tab in the module-navigation panel on the left to go to the 'Machine' page; clicks the machine row in the 'Machines' list to go the 'Machine detail' page. In the 'Machine user' section, click the 'Check' drop-down menu to 'Check' or 'Uncheck' a user for adding or removing a user to or from the machine. Check the operator user and click the 'Update' button next to the 'Check' button. After the 'Update' button is clicked, the administrator user sees the operator user in the 'Machine user' list.

| Root -<br>strator |                               |                                       |                                     |     |                                       |                                          |                 |      |
|-------------------|-------------------------------|---------------------------------------|-------------------------------------|-----|---------------------------------------|------------------------------------------|-----------------|------|
| uəl Complaint?    | Machines                      |                                       |                                     |     |                                       |                                          |                 |      |
| nboard            | List / Declara                |                                       |                                     |     |                                       |                                          |                 |      |
| lysis Request     | Details                       |                                       |                                     |     |                                       |                                          |                 | Edit |
| ges               | Manufacturer :                | StraxCorp                             |                                     |     | Serial Number :                       | ACQ2                                     |                 |      |
| tions             | Model Name :<br>Organisation: | Org 1 ACQ Strax Machine 2<br>Test Org |                                     |     | Date Added:<br>Latest Phantom Status: | 13 / Nov / 2021<br>Velid 14 / Feb / 2022 |                 |      |
| hine              | Organisation Location:        | Head Office: 10.05, 470 Collin        | is Street, Melbourne CBD, VIC, 3000 |     | Status:                               | Online                                   |                 |      |
| ents              | Clinical License              |                                       |                                     |     |                                       |                                          |                 |      |
| ect               | Start Date :<br>Duration :    | 16 / Nov / 2021<br>12 Month(s)        |                                     |     | End Date :<br>Status:                 | 16 / Nov / 2022<br>Valid                 |                 |      |
| errals            | Active:                       | true                                  |                                     |     |                                       |                                          |                 |      |
| ort               | Research License              |                                       |                                     |     |                                       |                                          |                 |      |
| r -               |                               |                                       |                                     |     |                                       |                                          |                 |      |
| ount Settings <   | Machine users                 |                                       |                                     |     |                                       |                                          |                 |      |
|                   | Assign/Remove users from de   | rop down:                             |                                     |     |                                       |                                          |                 |      |
|                   | 3 checked • Update            |                                       |                                     |     |                                       |                                          |                 |      |
|                   | User Type                     | ~ Fi                                  | rst Name                            | Ύ μ | ast Name                              | ×.                                       | Email           | *    |
|                   | Research Physician            | Ţ                                     | est                                 | t   | Doctor                                |                                          | doctor@test.com |      |
|                   | Research Operator             | 1                                     | est                                 | 0   | Centre                                |                                          | centre®test.com |      |
|                   | Staff                         | s                                     | caff                                | 4   | User Test                             |                                          | staff@test.com  |      |
|                   | 4.                            |                                       |                                     |     |                                       |                                          |                 |      |

#### 5.2.2. Workflow

Fig. 1: Patient Workflow

The workflow is the procedure from the submission of a referral letter for a participant to a scanning centre to receive the OssView Bone Fragility Software's analysis report of the participant's wrist scan. The patient workflow is shown in Fig. 2.

The principal investigator, as a physician or staff user submits a referral letter for the SFS test. The principal investigator, as operator, then receives the referral letter. The participant arrives at the clinical trial scanning centre. The principal investigator, as operator, scans the participant's wrist. After the scan, the wrist scan is uploaded through the OssView Bone Fragility Software's web system for SFS analysis.

The principal investigator, as administrator releases the report and then receives the SFS analysis report, as operator and sends it to the physician. The principal investigator, as physician, receives the analysis report and stores the analysis report for research purposes. The key steps of the workflow are demonstrated with the screenshots as follows:

1. The principal investigator, as physician or staff user, goes to <u>https://www.ossview.com/#/login</u> and logs in to the physician or staff account.

|             | Strax<br>Corp                               |  |
|-------------|---------------------------------------------|--|
|             | Login to Straximages                        |  |
| doctor@test | .com                                        |  |
|             |                                             |  |
|             | Login                                       |  |
|             |                                             |  |
|             | Forgot password?                            |  |
|             | Forgot password?<br>Do not have an account? |  |

2. The principal investigator, as physician or staff user, creates and submits a referral letter in the 'Submit Referral' module. The principal investigator, as physician or staff user clicks the 'Submit Referral' tab on the module-navigation panel to go to the 'Submit Referral' page. There are four sections on the 'Submit Referral' page: 'Patient', 'Centre', 'Scanning Protocol', and 'Referral Info'. The principal investigator, as physician or staff, completes the four sections to submit a referral letter. One section will be displayed after the previous section is completed.

| Mr Test Doctor - Physician         | •                 |                               | G# Log out |
|------------------------------------|-------------------|-------------------------------|------------|
| Test Org<br>User Manual Complaint? | Submit Referral   |                               |            |
| 🗠 Dashboard                        | List / New        |                               |            |
| 🖾 Images                           |                   |                               |            |
| Patients                           | Patient           |                               |            |
| Referrals                          |                   | Add a new Patient             |            |
| Report                             |                   | Select from Existing Patients |            |
| III Submit Referral                | Centre            |                               |            |
| O Account Settings <               | Scanning Protocol |                               |            |
|                                    | Referral Info     |                               |            |
|                                    |                   |                               |            |
|                                    |                   |                               |            |
|                                    |                   |                               |            |
|                                    |                   |                               |            |
|                                    |                   |                               |            |
|                                    |                   |                               |            |
|                                    |                   |                               |            |
|                                    |                   |                               |            |
|                                    |                   |                               |            |
|                                    |                   |                               |            |
|                                    |                   |                               |            |

3. In the 'Patient' section, the principal investigator, as physician or staff userfills out the participant information. If the participant information has not been added to the OssView Bone Fragility Software before, the principal investigator, as physician or staff user, clicks the 'Add a new Patient' button to add the participant information.

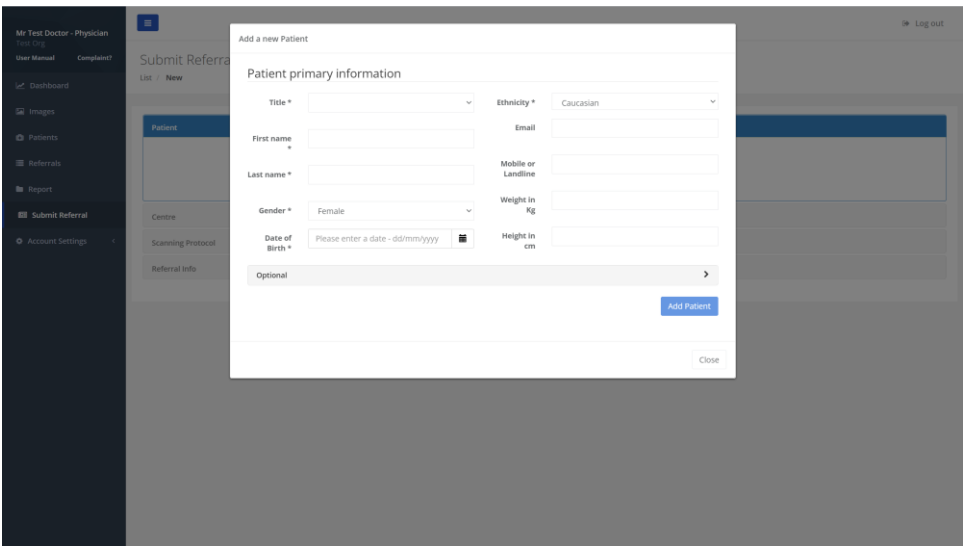

4. If the participant information was added to the OssView Bone Fragility Software before, the principal investigator, as physician or staff user, clicks the 'Select from Existing Patients' button to select the participant from the list of existing participants.

| Mr Test Doctor - Physician<br>Test Org |                             | elect Patient From List |                |                        |            |                    |       | 🕪 Log out |
|----------------------------------------|-----------------------------|-------------------------|----------------|------------------------|------------|--------------------|-------|-----------|
| Let Dashboard                          | Submit Referra              | Filter by First Name    | X Apply Filter |                        |            | + Add Filter 🕶     |       |           |
| 🖾 Images                               | Patient                     | Name Const Parie        | Sender ~       | DOB ~                  | Email ~    | Mobile or Landline | ~     |           |
| I Referrals                            |                             | (                       |                | or our rate (or years) | parietocom | 1200000            | 3     |           |
| Submit Referral     Account Settings   | Centre<br>Scanning Protocol |                         |                |                        |            |                    | Close |           |
|                                        | Referral Info               |                         |                |                        |            |                    |       |           |
|                                        |                             |                         |                |                        |            |                    |       |           |
|                                        |                             |                         |                |                        |            |                    |       |           |
|                                        |                             |                         |                |                        |            |                    |       |           |
|                                        |                             |                         |                |                        |            |                    |       |           |
|                                        |                             |                         |                |                        |            |                    |       |           |

5. Once the 'Patient' section is complete, the principal investigator, as physician or staff user, clicks the 'Next' button under 'Actions' to go to the 'Centre' section.

| Mr Test Doctor - Physician | =                                     |                        |                                           | 6 Log out       |
|----------------------------|---------------------------------------|------------------------|-------------------------------------------|-----------------|
| User Manual Complaint?     | Submit Referral                       |                        |                                           |                 |
| 🗠 Dashboard                | LISC / NEW                            |                        |                                           |                 |
| Images                     |                                       |                        |                                           |                 |
| Patients                   | Patient                               |                        |                                           |                 |
| Referrals                  | Patient Info                          |                        |                                           | Actions         |
| Report                     | Full name:                            | Mrs Test Org 1 Patient | Previous fracture:                        | Clear Selection |
| III Submit Referral        | Date of birth:<br>Gender / Ethnicity: | female / Caucasian     | Parent fractured Hip:<br>Current smoking: | Next b.         |
| Account Settings           | Email:                                | pat1@test.com          | Glucocorticolds:                          |                 |
|                            | Height (in cm):                       | 150                    | Secondary Osteoporosis:                   |                 |
|                            | Weight (in kg):                       | 75                     | Alcohol 3 or more unit                    |                 |
|                            | History:                              |                        |                                           |                 |
|                            |                                       |                        |                                           |                 |
|                            | Centre                                |                        |                                           |                 |
|                            | Scanning Protocol                     |                        |                                           |                 |
|                            | Referral Info                         |                        |                                           |                 |
|                            |                                       |                        |                                           |                 |
|                            |                                       |                        |                                           |                 |
|                            |                                       |                        |                                           |                 |
|                            |                                       |                        |                                           |                 |
|                            |                                       |                        |                                           |                 |

6. In the 'Centre' section, the principal investigator, as physician or staff user, selects the scanning centre. The principal investigator can either select the centre used last time or search for a new scanning centre. The principal investigator can click on the 'Back' button to go to the patient panel to make a change in the participant selection.

| Mr Test Doctor - Physician<br>Test Org<br>User Manual Complaint? | Submit Referral                                                                             |                            |                                                                             |                                                  |        | G≉ Log ou |
|------------------------------------------------------------------|---------------------------------------------------------------------------------------------|----------------------------|-----------------------------------------------------------------------------|--------------------------------------------------|--------|-----------|
| 🗠 Dashboard                                                      | List / New                                                                                  |                            |                                                                             |                                                  |        |           |
| 🖬 Images                                                         |                                                                                             |                            |                                                                             |                                                  |        |           |
| Patients                                                         | Patient                                                                                     |                            |                                                                             |                                                  |        |           |
| Referrals                                                        | Centre                                                                                      |                            |                                                                             |                                                  |        |           |
| 🖩 Report                                                         | Last Used Centre                                                                            | Or search scanning centre  | s                                                                           |                                                  |        | Actions   |
| Ell Submit Referral                                              | Head Office 2                                                                               | Any organisation           | ~                                                                           | Postcode                                         | Search | Back      |
| Ø Account Settings <                                             | Class, e70 collins Street, Melbourne CB3 300, VFC, Australia L 123456790 Select this centre | Name v<br>Head Office<br>4 | Address<br>10.65, 470 Collins Street, Melbourne CBD<br>3000, VIC, Australia | <ul> <li>Landline</li> <li>1234567890</li> </ul> |        |           |
|                                                                  | Scanning Protocol<br>Referral Info                                                          |                            |                                                                             |                                                  |        |           |
|                                                                  |                                                                                             |                            |                                                                             |                                                  |        |           |

7. Once the 'Centre' section is complete, the principal investigator, as physician or staff user, clicks the 'Next' button under 'Actions' to go to the 'Scanning Protocol' section. The principal investigator can click the 'Clear Selection' button to undo the centre selected.

| Mr Test Doctor - Physician         |                                                                       | G♦ Log out      |
|------------------------------------|-----------------------------------------------------------------------|-----------------|
| Tost Org<br>User Manual Complaint? | Submit Referral                                                       |                 |
| 🗠 Dashboard                        | List / New                                                            |                 |
| Images                             | Patient                                                               |                 |
| Patients                           | Creater                                                               |                 |
| Referrals                          |                                                                       |                 |
| E Report                           | Centre Info                                                           | Actions         |
| Ell Submit Referral                | Name: Head Office 2 Address: 10.05, 470 Collins Street, Melbourne     | Back            |
| Account Settings <                 | Email: org2@test.com CBD 3000, VIC, Australia<br>Landline: 1234567890 | Clear Selection |
|                                    |                                                                       | Next            |
|                                    |                                                                       |                 |
|                                    |                                                                       |                 |
|                                    | Scanning Protocol                                                     |                 |
|                                    | Referral Info                                                         |                 |
|                                    |                                                                       |                 |
|                                    |                                                                       |                 |
|                                    |                                                                       |                 |
|                                    |                                                                       |                 |
|                                    |                                                                       |                 |
|                                    |                                                                       |                 |

8. In the 'Scanning Protocol' section, a drop-down list of the scanning protocol associated with the machine license is shown. The principal investigator as physician or staff user shall select the "Standard Wrist Protocol", which is the only option available in the drop-down list. The physician or staff user can click on the 'Back' button to go back and make changes to the centre selection. The physician or staff user can click the 'Next' button under 'Actions' to go to the 'Referral Info' section.

| Mr Test Doctor - Test Org |                                                                                 | 🕒 Log out |
|---------------------------|---------------------------------------------------------------------------------|-----------|
|                           | Submit Referral                                                                 |           |
|                           | List / New                                                                      |           |
|                           |                                                                                 |           |
| 🖨 Patients                | Patient                                                                         |           |
| Referrals                 | Centre                                                                          |           |
| E Report                  | Scanning Protocol                                                               |           |
| Submit Referral           | Scanning Protocol Acti                                                          | ions      |
|                           | 1 checked - Bi                                                                  | ack       |
|                           | Standard Wrist Protocol     add testing referral for wrist protocol     Clear S | election  |
|                           | N                                                                               | ext       |
|                           |                                                                                 |           |
|                           |                                                                                 |           |
|                           | Referral Info                                                                   |           |

9. In the 'Referral info' section, the information from the referral letter is displayed for the principal investigator's review as physician or staff user. If the information is correct, the principal investigator clicks the 'Submit' button under 'Actions' to submit the referral letter to the scanning centre; if the information is incorrect, the principal investigator clicks the 'Back' button under 'Actions' to make changes.

|                                          |                                                                                                    |                                                                                                    | I# Log out     |
|------------------------------------------|----------------------------------------------------------------------------------------------------|----------------------------------------------------------------------------------------------------|----------------|
| Mr Test Doctor - Test Org<br>Physician - | -                                                                                                    |                                                                                                    |                |
| et. Dashboard                            | Submit Referral<br>List / New                                                                                                    |                                                                                                    |                |
| 📾 Images                                 |                                                                                                    |                                                                                                    |                |
| Patients                                 | Patient                                                                                                    |                                                                                                    |                |
|                                          | Centre                                                                                                    |                                                                                                    |                |
|                                          | Scanning Protocol                                                                                                    |                                                                                                    |                |
| III Submit Referral                      | Referral Info                                                                                                    |                                                                                                    |                |
|                                          | Patient                                                                                                    |                                                                                                    | Actions        |
|                                          | Full name: Mr. Ster. Og (1 Pieters<br>Does ef Jaine: 07 Oct. 1980<br>Gender 2000 Mr. Banking (1 Counciling<br>Banking (1 Counciling)<br>Malker of Landier: 1980<br>Height (in kg): 78<br>Heitang:<br>Scrusseling Council | Province flucture:<br>Parent Parienter Hig:<br>Current standadig<br>Glucoscorticoldic<br>Rhomanatiol Arthritic<br>Becondary Ottosporoitic<br>Alcohal 3 or more unit | Back<br>Submit |
|                                          | Scattning Letture Read: org8005.com Scanning Protocol(s)  Standard Wild Protocol and the address                                                                                                    | Addresse: 10.00, -100 Calins Street, Melbourne OID 3000, VIC, Australia<br>Landline: 123457890                                                                      |                |
|                                          |                                                                                                    |                                                                                                    |                |

- 10. The referral letter is submitted to a scanning centre. The participant goes to the scanning centre. The principal investigator, as operator, scans the participant's wrist and uploads the scan through the OssView Bone Fragility Software's website for the analysis. Please refer to <u>CT Scan Upload Workflow</u> for more detail.
- 11. Once the analysis is complete, the principal investigator, as administrator releases the report. The principal investigator as operator receives the report. The operator reviews the report and sends it to the principal investigator, as physician

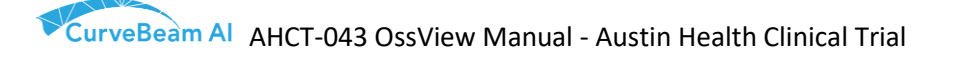

who requested the referral letter. Please refer to <u>Report Release Workflow</u> for more detail.

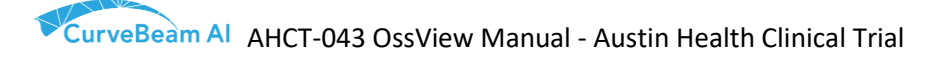

#### 5.2.3. CT Scan Upload Workflow

The CT scan images of the participant's wrist need to be uploaded via the web application portal.

1. The principal investigator, as operator, goes to the <a href="https://www.ossview.com/-/login">https://www.ossview.com/-//login</a> page and logs into the operator account. Please refer to the 'Account Creation' section for the operator user account creation.

| Strax of<br>Corp                                                                                                    |
|----------------------------------------------------------------------------------------------------|
| Login to Straximages                                                                                                    |
| centre@test.com                                                                                                    |
|                                                                                                    |
| Login                                                                                                    |
| Forgot password?<br>Do not have an account?                                                                                                    |
| Create an account                                                                                                    |
| 202<br>1325<br>Base a cont<br>base<br>base and<br>base a cont<br>base a cont<br>base |

2. The principal investigator, as operator, clicks the 'Referrals' tab and should be able to see the referrals list, and then navigate to the referral details page by clicking on the referral row.

|            |                            |                                                    |                  |          | 0 Lo                         | vg out |
|------------|----------------------------|----------------------------------------------------|------------------|----------|------------------------------|--------|
| Dperator + | Referrals                  |                                                    |                  |          |                              |        |
|            | Dashovaro / List           |                                                    |                  |          |                              |        |
|            | [                          |                                                    |                  |          |                              |        |
|            | Filter by Comments         | Apply Filter                                       |                  |          | + Add Filter +               |        |
|            | Doctor                     | ~ Patient                                          | V Date Submitted | * Status | <ul> <li>Comments</li> </ul> |        |
| Referrals  | Mr Test Doctor<br>Test Org | Mris Test Org 1 Patient<br>Born on 07 / Oct / 1960 | 02 / Oct / 2022  | -        | Test                         | *      |
|            | 1000 g                     | auna anaan na                                      |                  | -        | the machines with a          |        |
|            | (                          |                                                    |                  |          | ,                            | 1      |

Patient

Patient

Massie and Article

Base and Article

Base and Article

Base and Article

Base and Article

Base and Article

Base and Article

Base and Article

Base and Article

Base and Article

Base and Article

Base and Article

Base and Article

Base and Article

Base and Article

Base and Article

Base and Article

Base and Article

Base and Article

Base and Article

Base and Article

Base and Article

Base and Article

Base and Article

Base and Article

Base and Article

Base and Article

Base and Article

Base and Article

Base and Article

Base and Article

Base and Article

Base and Article

Base and Article

Base and Article

Base and Article

Base and Article

Base and Article

Base and Article

Base and Article

Base and Article

Base and Article

Base and Article

Base and Article

Base and Article

Base and Article

Base and Article

Base and Article

Base and Article

Base and Article

Base and Article

Base and Article

Base and Article

Base and Article

3. The details page will be as shown as below with the option to upload the image.

4. When the principal investigator, as operator, clicks on 'Upload Image' button, the upload option will pop up as shown below where the user needs to drop/select the files to upload. The supported image formats are AIM.

| =                                                             | 1                         |                                  |                                                                           | le Log out   |
|---------------------------------------------------------------|---------------------------|----------------------------------|---------------------------------------------------------------------------|--------------|
| Referrals<br>Dashboard / List / Detail                        |                           | Click to select files or Drop he | ere                                                                       |              |
| Patient                                                       |                           | FORMALS: AIM   MAR SIZE: TOUMS   |                                                                           | Actions      |
| Puil name:<br>Date of birth:<br>Gender / Ethnicity:<br>Email: | Mrs Test Org              |                                  | Close                                                                     | Upload Image |
| Mobile or Landline:<br>Height (in cm):                        | 1234567890                | Secondary Osteoporosis:          |                                                                           |              |
| Weight (in kg):                                               | 75                        | Alcohol 3 or more unit           |                                                                           |              |
| History:                                                      |                           |                                  |                                                                           |              |
| Referring Doctor                                              |                           |                                  |                                                                           |              |
| Name: M<br>Organisation: To                                   | Ir Test Doctor<br>est.Org | Address: 10<br>Landline: 11      | 0.05, 470 Collins Street, Melbourne CBD 3000, VIC. Australia<br>234567890 |              |
| Radiology Centre I                                            | Location                  |                                  |                                                                           |              |
| Name: Sc                                                      | canco Machine 1 Branch    | Address: te                      | est; test; test test, test, Australia                                     |              |
| Email: te                                                     | est@testing.com           | Landline: 12                     | 234567890                                                                 |              |
| Details                                                       |                           |                                  |                                                                           |              |
| Status:                                                       | New                       | Protocol Name: St                | tandard Wrist Protocol                                                    |              |
| Date Submitted:                                               |                           | Comments: Te                     |                                                                           |              |
| Test Pipeline                                                 |                           |                                  |                                                                           |              |
|                                                               |                           |                                  |                                                                           |              |

5. When the image is dropped/selected on the upload page, the participant data is extracted from image header and is displayed on the page for the user to verify the data against the referral data.

| Referrals<br>Authord / List / Detail                                                                                                    | Check image file deta                                                                                                    | ils and confirm upload                                                                  | 1                                                                                                    |               |                         |
|----------------------------------------------------------------------------------------------------|----------------------------------------------------------------------------------------------------|-----------------------------------------------------------------------------------------|----------------------------------------------------------------------------------------------------|---------------|-------------------------|
| Patient<br>Pullname: Mrs Test Or                                                                                                    | Image details<br>We have extracted some details from the t<br>proceeding to uplead.                                               | lles you selected. Please confirm before                                                | Referral<br>Please review referral's details.                                                                                                    |               | Actions<br>Upload Image |
| General Person Service of Service of Service | Image meta data<br>Machine<br>Acquistion data<br>Poste Size<br>Vasat blokness<br><b>Patine</b><br>Name<br>Date of birth<br>Gender | SCANCO Medical / 3317<br>82 X 82<br>82<br>50487<br>9<br>9<br>9<br>9<br>9<br>7<br>0<br>7 | Referring doctor Name Dr. Tres Doctor Institution Test Org Date and comments Sent an 01. October 2022 Comments Factors of the october 2022 Patient informat Patient informat Date of bloch 07. October 1960 Gender fimile | NC. Australia | ⊕ Diet                  |
| Details<br>Status: New<br>Date Submitted: 02/007/20                                                                                                    |                                                                                                    | Comments                                                                                | Upload Close<br>Test Vasuch - for document                                                                                                    |               |                         |

6. If the participant data in the image does not match the participant data in the referral, a warning message will be shown, and options will be given to the user to either 'Discard' or 'Upload' the image.

| I)                                  | - ing docto                                                   | Dr Test Doctor                                                                            |
|-------------------------------------|---------------------------------------------------------------|-------------------------------------------------------------------------------------------|
| $\Box$                              |                                                               | Dr Test Dostor                                                                            |
| ·                                   | tion<br>nd comm                                               | Test Org                                                                                  |
| ert                                 | n<br>ents                                                     | 01, October 2022                                                                          |
| upload this image file fo<br>erral? | r this Test Va<br>t referre                                   | sudh - for document<br><b>d</b>                                                           |
| Yes, I am sure!                     | M                                                             | rs Test Org 1 Patient                                                                     |
|                                     | Date of birth                                                 | 07. October 1960                                                                          |
|                                     | ert<br>upload this image file fo<br>erral?<br>Yes, I am sure! | ert<br>upload this image file for this<br>erral?<br>Yes, I am sure!<br>M<br>Date of birth |

7. If the principal investigator, as operator, is sure about the participant's details, they can proceed to upload the image by clicking 'Yes, I am sure!' button. The image will be uploaded for analysis once the user confirms the upload.

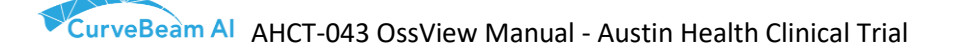

#### 5.2.4. Report Release Workflow

 Once the analysis is complete, the principal investigator, as administrator, releases the analysis report. The principal investigator, as operator, receives the analysis report. The principal investigator goes to <u>https://www.ossview.com/#/login</u> and logs in to the operator account. Please refer to the <u>Account Creation</u> for the operator user account creation.

|                | Login to Straximages                        |  |
|----------------|---------------------------------------------|--|
| entre@test.com | 1                                           |  |
|                |                                             |  |
|                | Login                                       |  |
|                | Forgot password?<br>Do not have an account? |  |
|                | Create an account                           |  |

2. The principal investigator, as operator, clicks the 'Report' tab on the modulenavigation panel to go to the 'Report' page.

| Mr Test Centre - Operator                  | •                                       |                                                  | 0+ Log out               |
|--------------------------------------------|-----------------------------------------|--------------------------------------------------|--------------------------|
| Test Org<br>User Manual Complaint?         | Report                                  |                                                  |                          |
| 🗠 Dashboard                                | Home / List                             |                                                  |                          |
| 🖼 Images                                   |                                         |                                                  |                          |
| Patients                                   | Filter by Status V Apply Filter         |                                                  | + Add Filter +           |
| E Project                                  |                                         |                                                  |                          |
| <i>F</i> Machine                           | Status <sup>V</sup> Centre              | YPhysician Patient                               | Data Source     Date     |
| Referrals                                  | Released Head Office                    | Test Org - Mr Test Doctor Mrs Test Org 1 Patient | Clinical 15 / Mar / 2019 |
| Report                                     |                                         |                                                  |                          |
| • Account Settings <                       |                                         |                                                  |                          |
|                                            |                                         |                                                  |                          |
|                                            |                                         |                                                  |                          |
|                                            |                                         |                                                  |                          |
|                                            |                                         |                                                  |                          |
|                                            |                                         |                                                  |                          |
|                                            |                                         |                                                  |                          |
|                                            |                                         |                                                  |                          |
|                                            |                                         |                                                  |                          |
|                                            |                                         |                                                  |                          |
| https://localhost:3000/#/strau/reports/ce0 | ee3a-25e2-435c-b163-6559b4e43777/detail |                                                  |                          |

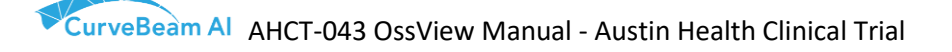

3. The principal investigator, as operator, clicks a row in the report list to go the page of the report detail. The principal investigator downloads the report for research purposes. The analysis report for participants shall be filed for reviewing as clinical trial records. The operator clicks the 'Send to Physician' button under 'Actions' to the physician or staff user who requested the referral.

| M Dahboard             | Decisived / Lite / Detail |                                                                                                    |                                                                   |                    |
|------------------------|---------------------------|----------------------------------------------------------------------------------------------------|-------------------------------------------------------------------|--------------------|
| Sal Images             |                           |                                                                                                    | The report was released on 6/26/2024 5:32:17 AM by Mr Admin Strax | Actions            |
| E Print                |                           |                                                                                                    |                                                                   | #Send to Physician |
| A Madima               | E (anonymous)             | 172 — HeN + C3 Ø                                                                                                    | ± + +                                                             | ana second terms   |
| I Helensh              |                           |                                                                                                    |                                                                   | - Redrett          |
| E fapet                |                           |                                                                                                    |                                                                   |                    |
| Account Settings     ( |                           | OssView 1.7.0 Analysis of Bone Microstructure Report                                                                                                    |                                                                   |                    |
|                        |                           |                                                                                                    |                                                                   |                    |
|                        |                           | Patient Info                                                                                                    |                                                                   |                    |
|                        |                           | Patient: Mrs Test Ora 1 Patient Ace: 63 Years                                                                                                    |                                                                   |                    |
|                        |                           | DOB: 10 Jul 1980 Acquisition Date: 26 Jun 2024 03:44:50 (UTC+10:00)                                                                                                    |                                                                   |                    |
|                        |                           | Gender: female Processing Date: 26 Jun 2024 14:18:48 (UTC+10:00)                                                                                                    |                                                                   |                    |
|                        |                           | Ethnicity: Caucasian Prescribing Doctor: Test Org - Mr Test Doctor                                                                                                    |                                                                   |                    |
|                        |                           |                                                                                                    |                                                                   |                    |
|                        |                           | CT Slices                                                                                                    |                                                                   |                    |
|                        |                           |                                                                                                    |                                                                   |                    |
|                        |                           |                                                                                                    |                                                                   |                    |
|                        |                           | Structural Franility Score                                                                                                    |                                                                   |                    |
|                        |                           | Suucuuai riaginiy 300fe                                                                                                    |                                                                   |                    |
|                        |                           | 98 <sup>3</sup> 71.05                                                                                                    |                                                                   |                    |
|                        |                           | 10 70 100                                                                                                    |                                                                   |                    |
|                        |                           |                                                                                                    |                                                                   |                    |
|                        |                           | This is the content for interpreting the Structural Fragility Score.                                                                                                    |                                                                   |                    |
|                        |                           |                                                                                                    |                                                                   |                    |
|                        |                           | name<br>name<br>name | 2                                                                 |                    |
|                        |                           |                                                                                                    | _                                                                 |                    |
|                        |                           |                                                                                                    |                                                                   |                    |
|                        |                           |                                                                                                    |                                                                   |                    |
|                        |                           | Physician Comments on Referral                                                                                                    |                                                                   |                    |
|                        |                           |                                                                                                    |                                                                   |                    |
|                        |                           |                                                                                                    |                                                                   |                    |
|                        |                           | Physician Comments on Report                                                                                                    |                                                                   |                    |
|                        |                           | Clinical analysis results                                                                                                    |                                                                   |                    |
|                        |                           | unneuer unergene read/lid                                                                                                    |                                                                   |                    |
|                        |                           | Device Label                                                                                                    |                                                                   |                    |
|                        |                           | Desilient Para Franklin Daharan                                                                                                    |                                                                   |                    |
|                        |                           | Castien FileM                                                                                                    |                                                                   |                    |
|                        |                           | Martin Martin SN V1.7.0                                                                                                    |                                                                   |                    |
|                        |                           | Autoria                                                                                                    |                                                                   |                    |
|                        |                           |                                                                                                    |                                                                   |                    |
|                        |                           |                                                                                                    |                                                                   |                    |
|                        |                           | Exclusively for Clinical Investigation Only                                                                                                    |                                                                   |                    |
|                        |                           |                                                                                                    |                                                                   |                    |
|                        |                           |                                                                                                    |                                                                   |                    |

4. The principal investigator as physician or staff user goes to <u>https://www.ossview.com/#/login</u> and logs in to the physician account.

| Strax S<br>Corp         |                                                                                                    |
|-------------------------|----------------------------------------------------------------------------------------------------|
| Login to Straximages    |                                                                                                    |
| com                     |                                                                                                    |
|                         |                                                                                                    |
| Login                   |                                                                                                    |
| Forgot password?        |                                                                                                    |
| Do not have an account? | l                                                                                                    |
|                         |                                                                                                    |
|                         | Strax<br>COCP<br>Login to Straximages<br>com<br>Login<br>Login<br>Storgot password?<br>Do not have an account? |

5. The principal investigator as physician or staff user receives the report. The physician clicks the 'Report' tab on the module-navigation panel to go to the 'Report' page.

| Mr Test Doctor - Physician                 |                                                                               | G Log out |
|--------------------------------------------|-------------------------------------------------------------------------------|-----------|
| User Manual Complaint?                     | Report                                                                        |           |
| 🗠 Dashboard                                | Home / List                                                                   |           |
| 🖼 Images                                   |                                                                               |           |
| Patients                                   | Filter by Status v X Apply Filter                                             |           |
| Referrals                                  |                                                                               |           |
| Report                                     | Status Centre Physician Patient Data Source Date                              |           |
| EII Submit Referral                        | Related Head Office Test Org - Mr Test Org 1 Patient Clinical 15 / Mar / 2019 | -<br>     |
| • Account Settings <                       |                                                                               |           |
|                                            |                                                                               |           |
|                                            |                                                                               |           |
|                                            |                                                                               |           |
|                                            |                                                                               |           |
|                                            |                                                                               |           |
|                                            |                                                                               |           |
|                                            |                                                                               |           |
|                                            |                                                                               |           |
|                                            |                                                                               |           |
|                                            |                                                                               |           |
| https://localhost:3000/#/strau/reports/ce0 | 10ee3a-23e2-435<br>c-b163-45550e4e37771/detail                                |           |

6. The principal investigator, as physician or staff user, clicks a row in the report list to go to the page of the report detail.

#### 5.2.5. About

The About button will open the product label of OssView Bone Fragility Software on the screen.

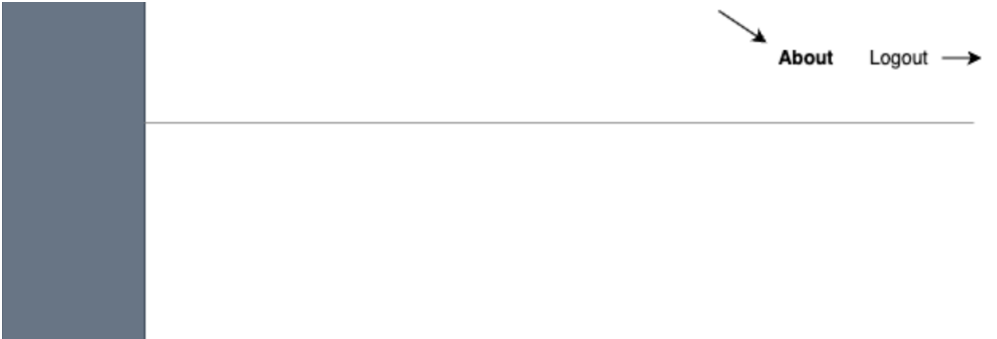

#### 5.2.6. Interpretation of Structural Fragility Score

PLEASE NOTE: It under the medical doctor's responsibility to diagnose fracture risk. Structural Fragility Score can only be used additional information (e.g., questioning the clinician about patient history, bioassay of bone resorption markers...) to aid diagnosis. It is indicated to be used in women diagnosed as non-osteoporotic after a clinical exam using a bone densitometer.

The SFS Analysis reports generated as part of this clinical trial shall not be utilised as an aid for diagnosis of participant's fracture risk. The analysis report shall not be provided to the participant.

In the report, the Structural Fragility Score (SFS) is depicted as an indicator (blue) with a measurement variation bar on a two-colour scale (green and red). A measurement variation bar represents the potential range of SFS values due to inherent reproducibility. The variation bar (± 2.15) is the standard error calculated from the reproducibility study of SFS with 36 patients scanned using Strax HR-pQCT twice with repositioning. According to International Society for Clinical Densitometry (ISCD) reproducibility is assessed for each technologist who measures thirty patients twice or 15 patients 3 times, with repositioning between scans.

As Fig. 3a shows, the SFS value and the entire variation bar on the green zone (the upper end value of error bar <70) indicates a low probability of fracture risk. As Fig. 3b shows, the SFS value and the entire variation bar on the red zone (the lower end value of error bar >= 70) indicates a high probability of fracture risk. As Fig. 3c shows, if the variation bar crosses the green zone and red zone, the patient

needs additional investigation for the fracture risk assessment.

If the SFS bar or the variation bar is off the visible scale (from 10 to 100), a notification is displayed. The user is prompted to check the patient image in the CT Slices section on the report for possible uploading of an error image, which may cause atypical results.

The colour scale is based on the Youden method analysis that maximizes the sum of sensitivity and specificity of SFS and validated in the clinical trials.

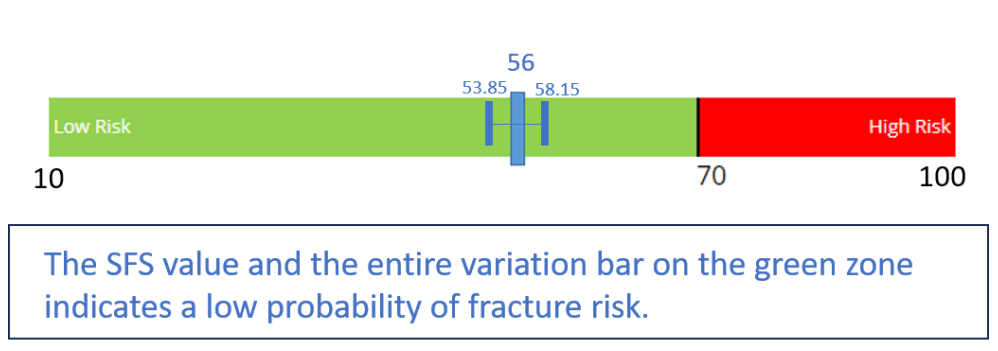

## Structural Fragility Score

Fig. 3a: the SFS value and the entire variation bar on the green zone indicates a low probability of fracture risk

### **Structural Fragility Score**

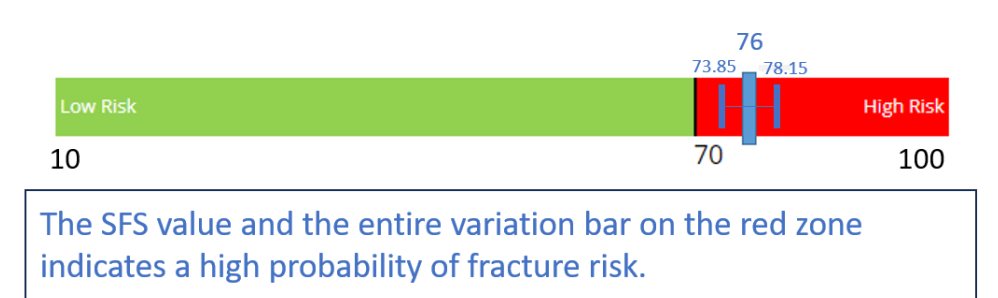

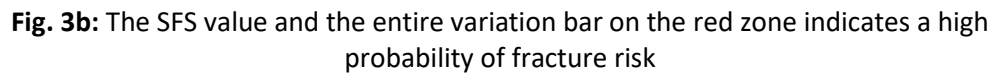

#### Structural Fragility Score

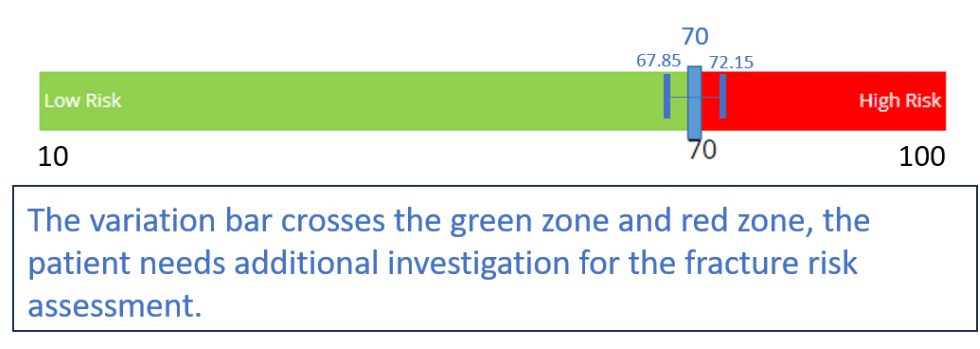

Fig. 3c: If the variation bar crosses the green zone and red zone, the patient needs additional investigation for the fracture risk assessment

## 5.3. Algorithm Specifications

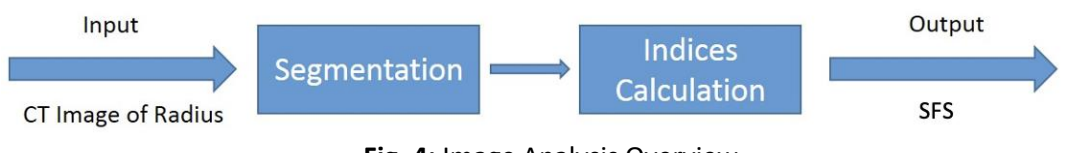

Fig. 4: Image Analysis Overview

By referring to figure above, image analysis unit consists of two steps: segmentation and indices calculation. In the first step, the structure of the radius bone on the loaded image will be segmented. First, the entire bone will be separated from the surrounding tissue. Subsequently, the entire bone will be segmented into compartments: compact or hard cortex,

transitional zone, and trabecular compartment. In the second step, the three parameters will be calculated based on the bone structures.

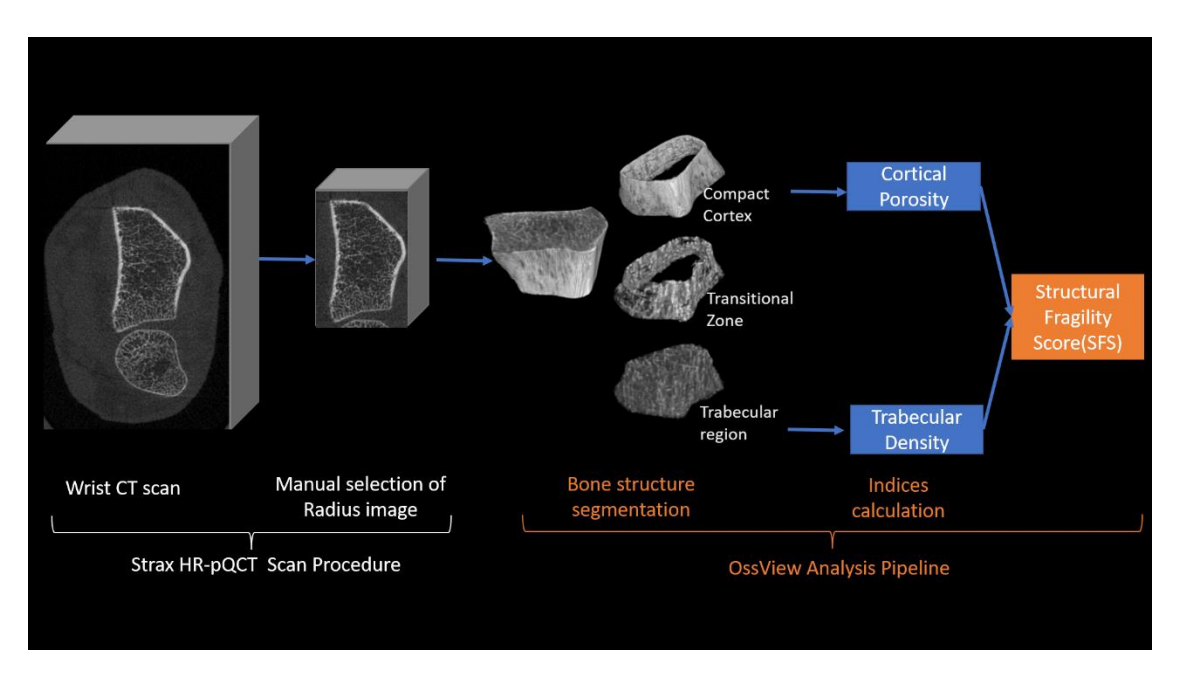

#### 5.3.1. Compartment Segmentation

Fig. 5: OssView analysis pipeline

The diagram in Fig 5 illustrates the analysis pipeline. Before the initiation of the analysis, by following the Strax HR-pQCT scan procedure, the bounding box region of the radius bone on the wrist CT is manually selected. Once the radius image is uploaded into the analysis pipeline, the exact region of the radius bone is automatically delineated using the specific algorithm that will be described below. As a result, the necessity for precise manual selection of the radius ROI image is mitigated. A wide-ranging ROI or a more focused one, both encompassing the radius bone, are considered suitable options.

The SFS calculation relies on the accurate identification of compartments within the radius bone, namely the compact cortex, transitional zone and trabecular region. The transitional or cortico-trabecular junctional zone comprises the inner cortex adjacent to the medullary canal and trabeculae abutting against the cortex contiguous with the endocortical surface. The transitional zone is a site of vigorous remodelling. Intracortical remodelling cavitates the inner cortex expanding this transitional zone at the cost of compact cortex resulting in porosity. Inaccurate segmentation of the transitional zone leads to inaccurate cortical porosity and trabecular density calculation. We developed a novel segmentation algorithm to achieve accurate and reproducible bone structure segmentation into the compact cortex, transitional zone, and trabecular bone.

The algorithm segments the radius bone into compact cortex, transitional zone, trabecular region in five steps: image binarization, radius bone contour detection, radius bone contour optimization, arm generation and analysis, and segmentation refinement. The algorithm was published in Zebaze, R. & Seeman, E. (2013). Bone, 54(1), 8–20.

#### • Image Binarization

The algorithm first binarize the radius image into foreground(bone) and background (surrounding tissue). The detail of binarization is provided in Section 6.3.1.1 Image Binarization.

#### • Radius Bone Contour Detection

All bone pixels will be connected as blobs and all the contours of these blobs are detected. The longest contour is detected as the external contour of radius bone. The detail of contour detection is provided in Section 6.3.1.2 Radius Bone Contour Detection.

#### • Radius Bone Contour Optimization

In some cases, the contour is concave at some spots due to the large pores on a thin cortex. The algorithm further optimizes the contour by morphemically closing the local concavity in a 900-micron (11 pixels) width along the contour. The detail of the contour optimization is provided in the Section 6.3.1.3 Radius Bone Contour Optimization. Please note the contour of the radius bone will be further optimized in the following steps of "arm" analysis and segmentation refinement.

#### • Arm Generation and Analysis

A "arm" is rectangular region of interest perpendicular to the external contour of the radius bone. A "arm" is constructed at each pixel of the radius bone contour. A profile of arm location(x-axis) and pixel value(y-axis) is constructed for the arm. Please refer to the image below. The left of the figure illustrates a "arm" and the right of figure illustrates the profile of the arm. Local bone edges are identified as the beginning and the end of the rising and falling S-shaped portions of the curve enabling the delineation of the compartments (compact cortex, transitional zone, trabecular region). After the delineations of the profile curve, the pixels within the "arm" are classified into compact cortex, transitional zone and trabecular region accordingly. The detail of the arm analysis is provided in the Section 6.3.1.5 Arm Analysis.

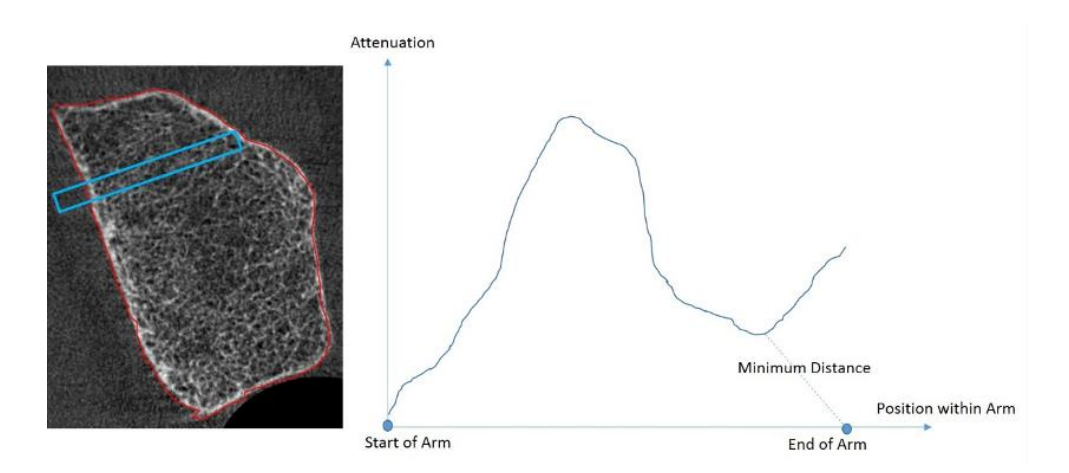

After analysing the first arm ROI, the arm moves in steps of 1 pixel along the radius bone contour analysing consecutive and overlapping arms (ROIs) until the contour is completed and the entire cross-sectional slice has been assessed. The arm rotates every pixel along the rough external contour ensures that every pixel of the radius bone is reanalysed many times. For a HR-pQCT image of the distal radius, a pixel may reappear in several hundred overlapping arms. Ultimately, each voxel location is attributed to the compartment in which it has appeared the maximum number of times. This multi-categorisation of pixel location minimises segmentation errors.

#### • Segmentation Refinement

After arm analysis, external and internal refinement will be implemented for optimising the segmentation. For external refinement, the pixel values along the external contour are checked against the background (surrounding tissue) value. The pixel will be classified as background if its value is inferior to the density of surrounding tissue. Internal segmentation will be refined by removing the outlier pixels by the detection of connected components (compact cortex, transitional zone, and trabecular region). The detail of refinement is provided in the Section 6.3.1.5 Segmentation Refinement.

The following sections provide detail of each step of the segmentation algorithms: image binarization, radius bone contour detection, radius bone contour detection, arm generation analysis, and segmentation refinement.

#### 5.3.1.1. Image Binarization

The binarization step converts the input image into a white-and-black image. The foreground (white) is the bone while the background (black) is surrounding tissue. The maximum entropy threshold is utilised in this step. It does automatic thresholding based on the entropy of the image histogram. By maximising the inter-class entropy, the threshold value is selected. The entropy [S] is calculated as:

$$S = -(sum)p * log2(p)$$
(1)

where p is the probability of a voxel greyscale value in the image, and (sum) is the Greek capital sigma. It is customary to use log in base 2.

#### 5.3.1.2. Radius Bone Contour Detection

Contours are detected on the binary image by applying the algorithm of object border following. Object border following derives a sequence of the coordinates or the chain codes from the border between a connected component of foreground and a connected component of background. The algorithm determines the relations among the borders of a binary image. Since the outer borders and the "hole" borders have a one-to-one correspondence to the connected components of foreground and to the background, respectively, the algorithm extracts the topological representation of a binary image. After all the contours of foreground are detected, we select the longest contour as the rough external contour the bone.

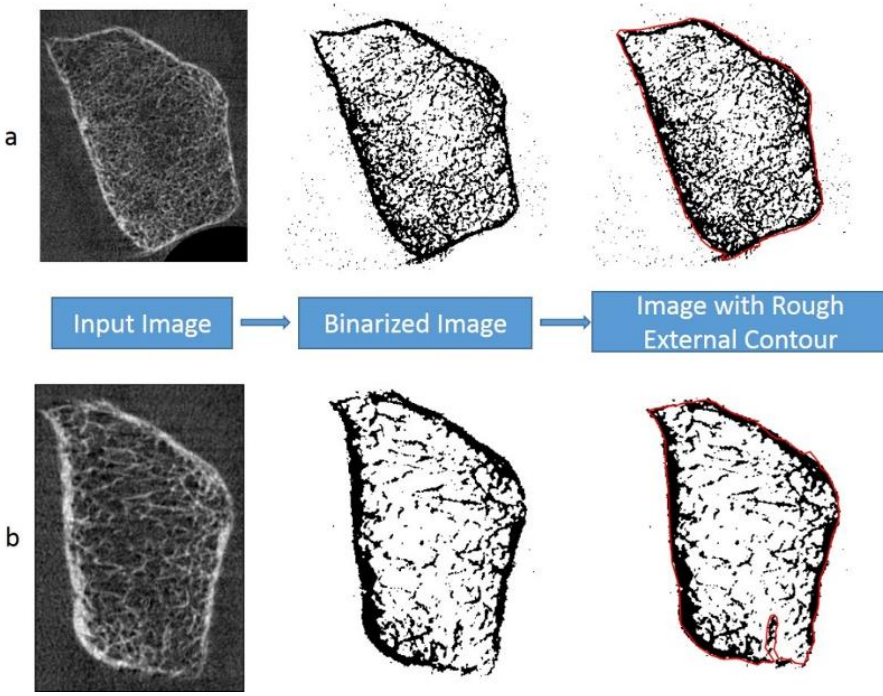

#### 5.3.1.3. Radius Bone Contour Optimization

Fig. 6: Contour Process

The rough external contour detection in (a), an example of "good" rough contour is presented; in (b), the rough contour is "suboptimal" due to the large pores on the thin cortex. The outer layer of the bone should be cortex and the external contour of the bone shall be the voxels along this outer layer, as shown in figure above (a). As shown in figure above (b), however, the outer layer is not closed because of the large pores and the very thin cortex. To correct the contour, we apply the algorithm below to morphemically closing the local concavity along the contour.

 As shown in figure below (a), a 'stick' moves along the rough external contour voxel by voxel to correct the contour. Because the radius bone is locally convex, the length of the 'stick' shall be small enough. We choose the length of the 'stick' as the width of the arm. We will

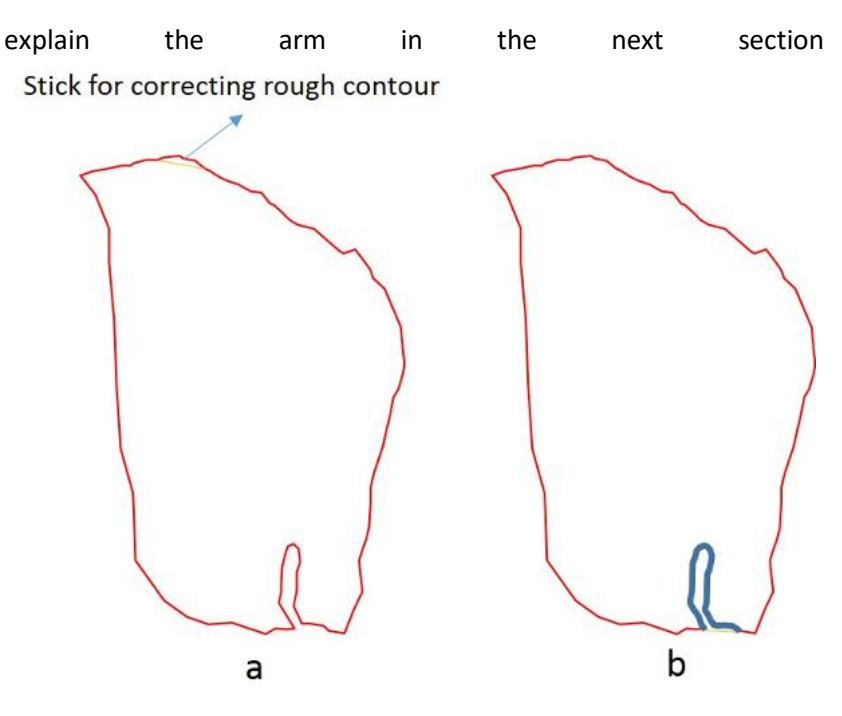

- 2. As shown in figure above (b), the "stick" (yellow) divides the contour into two parts: red and blue. Then, the "stick" and red contour form into a new contour. Subsequently, checking the geometrical relationship between the blue contour and the new contour (red plus yellow). If the blue is inside the new contour, replacing the original contour (red plus blue) with the new contour; otherwise, move the "stick" forward by one voxel.
- 3. Repeating step 1 and step 2 until the contour cannot be updated.

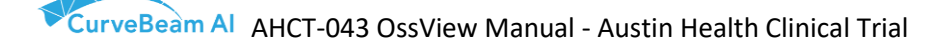

#### 5.3.1.4. Arm Generation and Analysis

After identifying the external contour, the arm will be generated and analysed along it. As explained above, an arm is rectangular region of interest. To generate a proper arm, the width, direction, and position need to be decided. By referring to figure below, the algorithm of arm generation is illustrated.

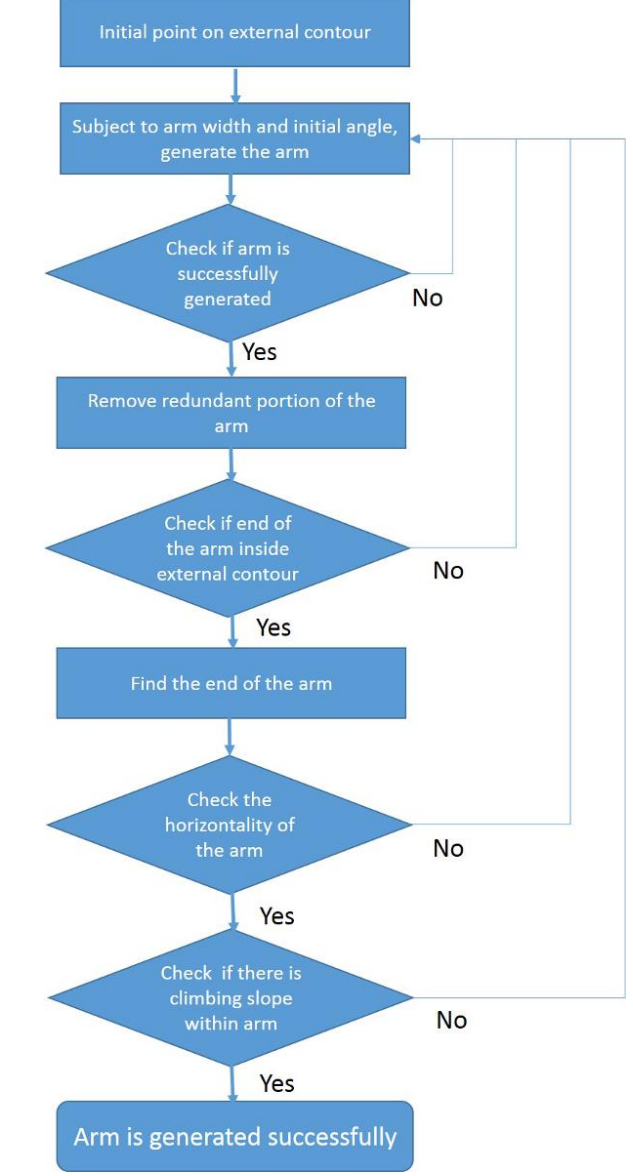

Fig. 7: Arm generation algorithm

- Arm Generation
  - Identifying an initial point on the contour to create the arm. Subject to the arm width and initial angle, the arm is created. The arm shall have the ability to capture the pores of the cortical bone. The width of it cannot be too big or too small. We assign the width of arm as 3 times of the pore size (900 micron). Initially, the arm is created perpendicular to the tangent of the external contour.
  - 2) After arm is created, the attenuation profile will be analysed, as shown in figure below. Arm will classify the pixels in the ROI close to the external contour. Therefore, the arm portion close to the opposite side of the external

contour shall be considered as redundant. It is identified as the portion between the arm end and the point, from which the minimum distance is found from "right-bottom" corner of the attenuation profile.

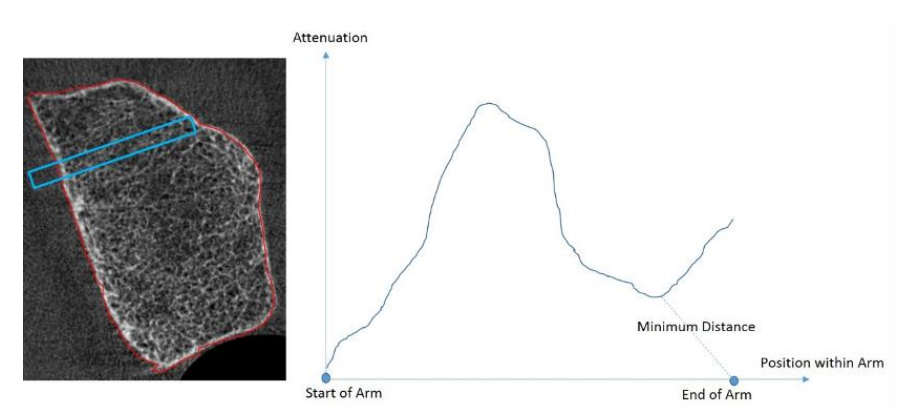

3) After removing the redundant portion of the arm, the arm will be checked against the external contour. If the end of arm is outside the contour, back to step 1, change the angle and create a new arm; otherwise, it goes to next step.

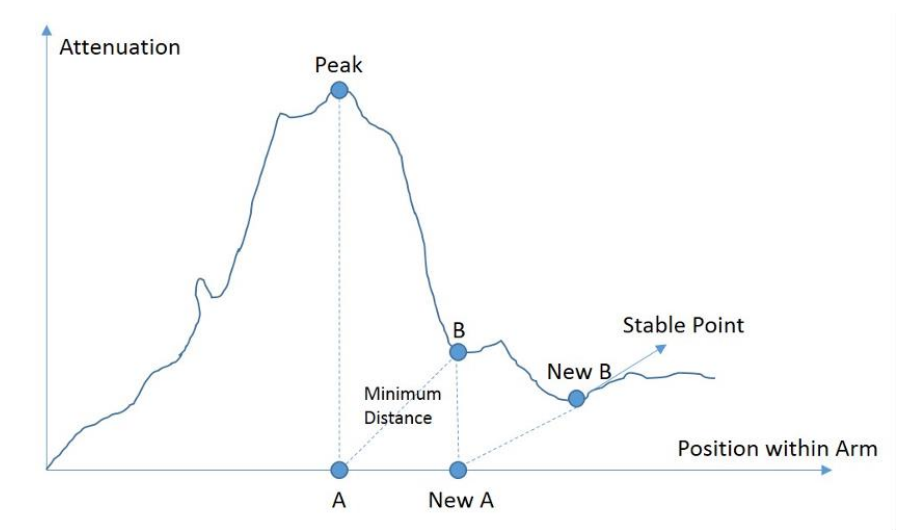

- 4) In order to ensure the arm doesn't contain too many redundant pixels, the end of the arm will be re-defined. To do this, the point with maximum attenuation value on the profile will be detected. From this point, the third "stable point" on the x axis towards the end of arm shall be identified and assigned as the new end of the arm. As shown in the figure above, from point A on x axis, towards end of the arm, the point B on the curve with minimum distance is found. If point B is with the same x value as point A, point B is considered as a stable point of A; otherwise, point A1 is created by taking the x value of point B, point B1 shall be found.
- 5) After the redundant pixels are removed, the "horizontality" of the arm needs to be checked. Ideally, the bone matrix included in the arm region should be homogenous. To check this, the average value of rows in the arm are first regressed into a linear line function. We then use the slope of the line function to indicate the horizontality of the arm. If the "horizontality" of the arm is not accepted, back to step 1, change the angle and create a new arm; otherwise, it goes to the next step.
- 6) Checking if there is "climbing" slope between the start of arm and the maximum point detected in step 4. If not, go back to step 1, change the angle

and create a new arm; otherwise, the arm has been generated successfully. Once arm is successfully generated, the analysis of the arm starts. The algorithm of the arm analysis is presented in figure below.

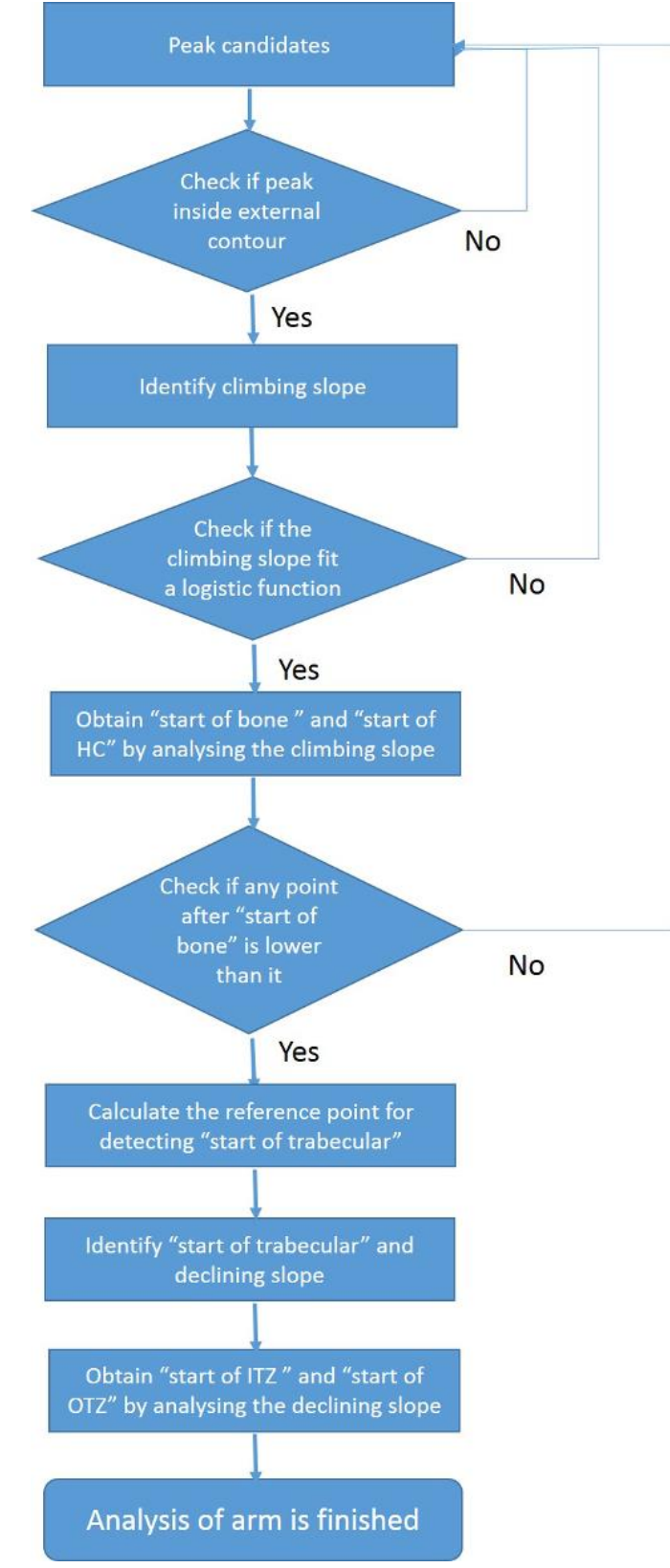

Fig. 8: Arm analysis algorithm

- Arm analysis
  - 1) Identifying and sorting the peak candidates on the attenuation profile of arm. The first candidate the point with maximum attenuation on the profile.
  - 2) Check if the peak candidate inside the external contour. If not, go back to step 1 and try the next peak candidate; otherwise, it goes to the next step.
  - 3) Detecting the point with the minimum distance towards the start of arm from the peak point (step2). Identifying the arm portion between the peak point (step2) and the "minimum distance" point as climbing slope.
  - 4) Check if the climbing slope fit a logistic function. If not, back to step 1 and try the next peak candidate; otherwise, it goes to the next step.
  - 5) As shown in figure below, identifying the "start of bone" as the point with the biggest change ratio on the longest climbing curve of the climbing slope. Create a reference point by taking the attenuation value of "peak" point and the x value of "start of bone" point. From this reference point, the point with minimum distance between "peak" point and "start of bone" point shall be detected "start of hard cortex" point.

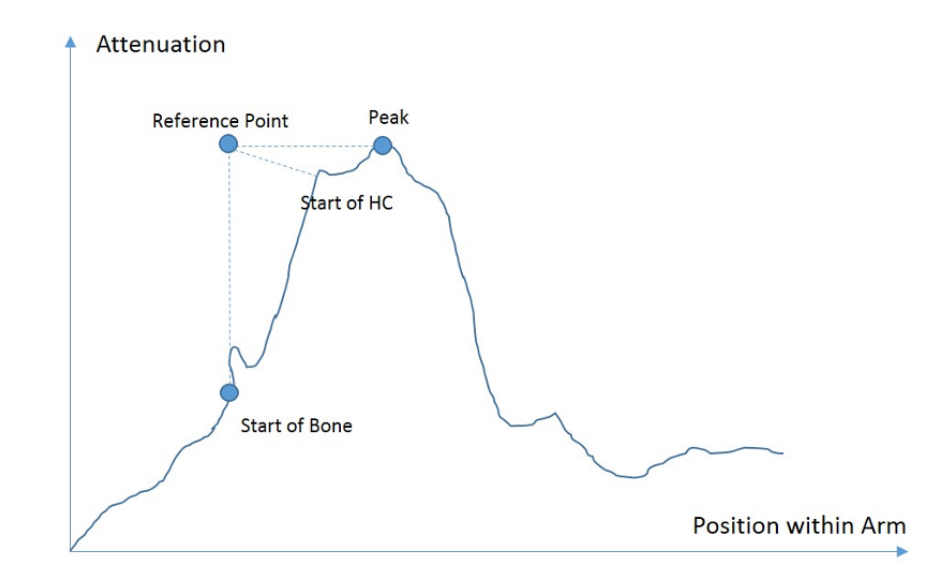

- 6) Check if there is any point after "start of bone" point with a lower attenuation. If not, back to step 1 and try the next peak candidate; otherwise, it goes to the next step.
- 7) The median attenuation between the "minimum distance" point (step3) and the end of arm is calculated. A new reference point is created with the y value of the median attenuation and the x value of peak point. The "start of trabecular compartment" point is detected as the point with minimum distance from the new reference point towards the end of arm. Identifying the arm portion between the peak point (step2) and the "start of trabecular compartment" point as declining slope.

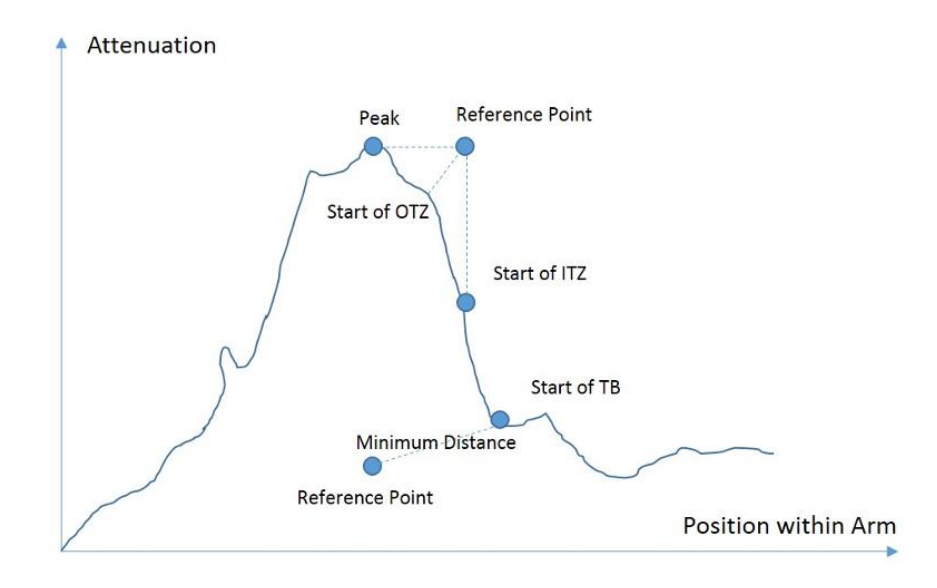

- 8) As shown in figure above, identifying the start of inner transitional zone as the point with the biggest change ratio on the longest declining curve of the declining slope. Create a reference point by taking the attenuation value of "peak" point and the x value of "start of inner transitional zone" point. From this reference point, the point with minimum distance between "peak" point and "start of inner transitional zone" point shall be detected "start of outer transitional" point.
- 9) After identifying all the key points, voxels within the arm will be classified into different compartment: background, hard cortex, outer transitional zone, inner transitional zone, and trabecular compartment.

#### 5.3.1.5. Segmentation Refinement

In order to minimise the segmentation error, refinement is designed. There are two steps for refinement: external contour refinement and internal structure refinement. Due to the limited resolution of the imaging system, partial volume effect occurs in adjacent regions between soft tissue and bone. After the arm rotation and analysis, most voxels effected by the partial volume loss will be eliminated. To optimise it, we check the densities of voxels along the external contour against the density of background (soft tissue). The voxel will be classified as background if its density is inferior to the density of soft tissue.

With the knowledge that bone compartments are separated, we refine the internal structure of the bone. We refine compartment by compartment. For each compartment, we connected the voxels into blobs. We keep the largest blob. To refine the other blobs, we classify them as the compartment which has appeared the maximum number of times in the surrounding voxels.

#### 5.3.2. Index Calculation

After segmentation, the entire bone has been classified into four compartments: hard cortex, outer transitional zone, inner transitional zone, and trabecular compartment. Based the bone structure segmentation, StrAx Porosity Score (SPS) and StrAx Trabecular Score (STS) are calculated to assess the cortical bone and trabecular region. Structural Fragility Score (SFS) is then calculated based on SPS and STS. SFS captures the concurrent deterioration of cortical and trabecular bone.

#### 5.3.2.1. StrAx Porosity Score (SPS)

SPS is the porosity of the cortical compartment defined as hard cortex plus outer transitional zone. As explained in our method paper (Zebaze, R., Ghasem-Zadeh, A., Mbala, A., & Seeman, E. (2013)), quantification of porosity in vivo is challenging because the median size of Harversian canal is around 50 microns. A significant proportion of voxels overlying cortical bone are composed of varying proportions of void volume and mineralised bone matrix volume. Thus, porosity is quantified voxel by voxel. The proportion of voxel volume occupied by mineralised bone matrix volume is its level of fullness (LOF). LOF is estimated by knowing the attenuation of a voxel that contains no mineralised bone and the attenuation of a voxel that contains only mineralised bone. Therefore, the LOF of voxel [*i*] is calculated as

$$LOF_i = \frac{I_i - P}{R - P} \tag{2}$$

where  $I_i$  is the attenuation of voxel i, P is the background attenuation, and B is the attenuation produced by a voxel containing only fully mineralised bone.

The void content or level of emptiness (LOE) of each voxel is

$$LOE_i = 1 - LOF_i \tag{3}$$

SPS is the average of all LOE of all voxels of the cortical compartment plus outer transitional zone. It is calculated as

$$SPS = \frac{\sum_{i=1}^{l=n} LOE_i}{n}$$
(4)

where n is the total number of voxels within the cortical compartment plus outer transitional zone.

#### 5.3.2.2. StrAx Trabecular Score (STS)

STS is the average density  $D_T$  of voxels within the marrow cavity. The marrow is defined as the trabecular compartment excluding the transitional zone. It is calculated as:

$$D_T = \frac{\sum_{i=1}^{l=n} D_i}{n}$$
(7)

where n is the total number of voxels within the trabecular compartment.

In order to express STS as a percent,  $D_T$  is normalized as:

$$STS = \frac{(D_T - D_{min})}{(D_{max} - D_{min})}$$
(8)

where  $D_{min}$  is minimum density, and  $D_{max}$  is the maximum density.

#### 5.3.2.3. Structural Fragility Score (SFS)

We hypothesized that a surrogate measure of bone fragility will capture both the absolute and relative deterioration in cortical and trabecular bone produced by age- and menopause- related bone loss. Demonstration of deterioration in both cortical and trabecular bone is needed because bone loss affects both traits. A deficit in only one trait is likely to reflect errors in positioning of the region of interest, not microstructural deterioration.

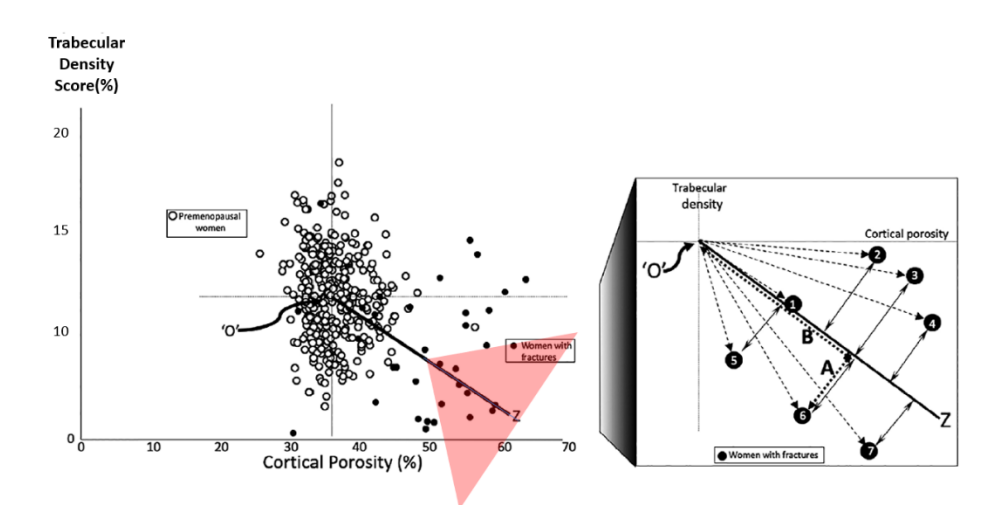

The figure above is simplified to more clearly explain the derivation of the SFS. O is the mean of cortical porosity and trabecular density in 324 healthy premenopausal women. The slope of the regression line was derived using regression analysis of these traits in 33 postmenopausal women with fractures. A woman's (x, y) values are projected onto the regression line to quantify the absolute and relative deterioration in these two traits. For women with (x, y) coordinates on the regression line, distance B is the absolute deterioration in cortical and trabecular bone. The further the (x, y)coordinates are from O along the regression line, the greater the absolute deterioration in both traits and the greater the distance B. The perpendicular distance A captures the differing relative deficits. Women with coordinates above the regression line have relatively more severe cortical than trabecular deterioration. Women with (x, y) values below the regression line have the opposite. The SFS = B - A. For women with (x , y ) coordinates on the regression line, A is zero. When distance A is large, the greater the likelihood that there is a deficit in only one trait, suggesting the deficit is the result of an error in positioning the region of interest, not bone loss.

The area of the red cone in the figure above indicates a high-risk area where SFS = B - A is greater than or equal to 70. For patients 2, 3, and 4, the deterioration in cortical porosity is greater relative to deterioration in trabecular density. For patients 5, 6, and 7, the deterioration in trabecular density is greater relative to the deterioration in cortical porosity. The SFS captures these varying absolute and relative deteriorations in cortical porosity and trabecular density.

SFS is an index score. The index assess fracture risk through the concurrent measurement of deterioration of both cortical and trabecular bone. The predictive strength of SFS is supported by clinical studies. The following table is a cohort summary of the clinical studies.

| Clinical Trial                                                                 | Cohort                                                                                                    | Geographic<br>Location                                          | Gender | Age,<br>mean (SD)         | Ethnicity                                           |
|--------------------------------------------------------------------------------|----------------------------------------------------------------------------------------------------|-----------------------------------------------------------------|--------|---------------------------|-----------------------------------------------------|
| Mayo Study, cross-<br>sectional design, SFS vs<br>TBS fracture diagnostic      | 204<br>postmenopausal<br>women                                                                                  | United States                                                   | Female | 66 years old<br>(9 years) | Caucasian                                           |
| OFELY study,<br>prospective design, SFS<br>vs TBS predicts fracture            | 589<br>postmenopausal<br>women                                                                                  | France                                                          | Female | 68 years old<br>(9 years) | Caucasian                                           |
| Treatment follow-up<br>study, SFS in<br>monitoring effects of<br>treatment     | 247<br>postmenopausal<br>women                                                                                  | United States,<br>Argentina,<br>Canada,<br>France,<br>Australia | Female | 60 years old<br>(5 years) | Caucasian<br>(96%),<br>Hispanic (1%),<br>Asian (3%) |
| SFS in monitoring bone<br>deterioration through<br>menopause                   | 370 women (113<br>were post-<br>menopausal, 45<br>were peri-<br>menopausal, and<br>212 were pre-<br>menopausal) | Australia                                                       | Female | 48 years old<br>(5 years) | Caucasian                                           |
| Head-to-head study,<br>SFS measured with<br>Strax HR-pQCT vs<br>Scanco HR-pQCT | 54 women, of<br>them were<br>fracture free and<br>29 of them had<br>fracture history                            | Australia                                                       | Female | 64 years old<br>(7 years) | Caucasian                                           |